User Guide MMI-20019808, Rev AF April 2022

# **Micro Motion<sup>™</sup> EtherNet/IP Module**

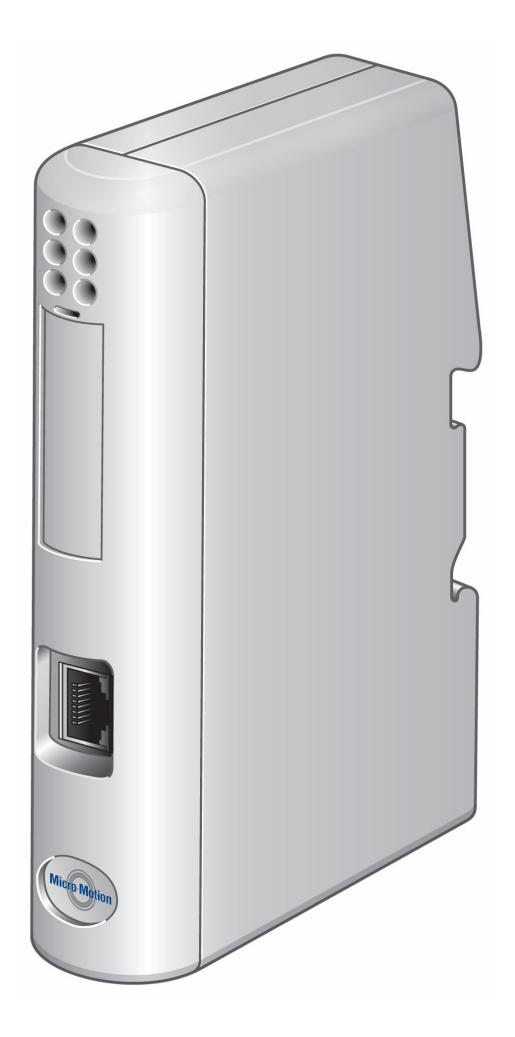

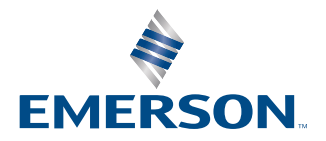

**MICRO MOTION**<sup>®</sup>

#### Safety messages

Safety messages are provided throughout this manual to protect personnel and equipment. Read each safety message carefully before proceeding to the next step.

#### Other information

Full product specifications can be found in the product data sheet. Troubleshooting information can be found in the configuration manual. Product data sheets and manuals are available from the Micro Motion web site at www.emerson.com.

#### **Return policy**

Follow Micro Motion procedures when returning equipment. These procedures ensure legal compliance with government transportation agencies and help provide a safe working environment for Micro Motion employees. Micro Motion will not accept your returned equipment if you fail to follow Micro Motion procedures.

Return procedures and forms are available on our web support site at www.emerson.com, or by phoning the Micro Motion Customer Service department.

#### **Emerson Flow customer service**

Email:

- Worldwide: flow.support@emerson.com
- Asia-Pacific: APflow.support@emerson.com

# Contents

| Chapter 1  | Before you begin                                              | 5  |
|------------|---------------------------------------------------------------|----|
| -          | 1.1 About this document                                       | 5  |
|            | 1.2 Hazard messages                                           | 5  |
|            | 1.3 Related documentation                                     | 6  |
|            | 1.4 Functional overview                                       | 6  |
|            | 1.5 External view of device                                   | 8  |
|            | 1.6 Default web pages                                         | 8  |
|            | 1.7 Alternative web pages                                     |    |
| Chapter 2  | Installation                                                  | 9  |
|            | 2.1 Components                                                | 9  |
|            | 2.2 Set up the module with MVD Direct Connect                 |    |
|            | 2.3 Set up the transmitter                                    | 22 |
|            | 2.4 Mount, wire, and set the network settings                 | 23 |
|            | 2.5 Micro Motion Ethernet Config Tool installation (optional) | 26 |
|            | 2.6 Configure the EtherNet/IP Module                          |    |
| Chapter 3  | Basic network configuration                                   |    |
|            | 3.1 TCP/IP settings                                           | 29 |
|            | 3.2 Modbus serial network settings                            |    |
| Chapter 4  | Emerson web server                                            |    |
| -          | 4.1 Web server access information                             |    |
|            | 4.2 Emerson EtherNet/IP Module web pages                      |    |
| Chapter 5  | Integrate with Rockwell programming software                  | 35 |
|            | 5.1 Integrate with Rockwell versions 20 or later              |    |
|            | 5.2 Integrate with Rockwell versions 19 or earlier            |    |
| Chapter 6  | Troubleshooting                                               |    |
|            | 6.1 LED indicators                                            | 41 |
|            | 6.2 Common problems                                           | 42 |
| Appendix A | Connector pin assignments                                     |    |
|            | A.1 Ethernet connector                                        |    |
|            | A.2 Power connector                                           |    |
|            | A.3 Micro Motion Ethernet Config Tool installation (optional) |    |
|            | A.4 Modbus serial network interface                           | 47 |
|            | A.5 Typical connection                                        |    |
| Appendix B | Device profile                                                | 49 |
|            | B.1 Object classes                                            |    |

| Appendix C | Specifications               | 83 |
|------------|------------------------------|----|
|            | B.7 Status words             | 78 |
|            | B.6 Codes and integer values | 70 |
|            | B.5 Data types               |    |
|            | B.4 Get and Set services     | 68 |
|            | B.3 I/O data                 | 57 |
|            | B.2 Object details           | 49 |

# 1 Before you begin

# 1.1 About this document

This manual contains information required to install, configure, and use the EtherNet/ IP Module. The EtherNet/IP Module enables integration of industrial devices into the Ethernet network with no loss of functionality, control, or reliability. The EtherNet/IP Module can be used for new or retrofit installations.

The Micro Motion EtherNet/IP Module is a customization of the Anybus Communicator from HMS Industrial Networks. OEM features not documented here are documented in the *Anybus Communicator User Manual* available on the HMS web site.

The information in this document assumes that users understand:

- Basic transmitter and sensor installation, configuration, and maintenance concepts and procedures
- All corporate, local government, and national government safety standards and requirements that guard against injuries and death

# 1.2 Hazard messages

This document uses the following criteria for hazard messages based on ANSI standards Z535.6-2011 (R2017).

#### 

Serious injury or death will occur if a hazardous situation is not avoided.

#### 

Serious injury or death could occur if a hazardous situation is not avoided.

#### 🔔 caution

Minor or moderate injury will or could occur if a hazardous situation is not avoided.

#### NOTICE

Data loss, property damage, hardware damage, or software damage can occur if a situation is not avoided. There is no credible risk of physical injury.

#### **Physical access**

#### NOTICE

Unauthorized personnel can potentially cause significant damage and/or misconfiguration of end users' equipment. Protect against all intentional or unintentional unauthorized use.

Physical security is an important part of any security program and fundamental to protecting your system. Restrict physical access to protect users' assets. This is true for all systems used within the facility.

# 1.3 Related documentation

See any of the following documents for more information:

- Anybus Communicator User Manual on the HMS web site
- The sensor installation manual
- The transmitter installation manual
- The transmitter configuration and use manual

# 1.4 Functional overview

The EtherNet/IP Module acts as a gateway between the serial output of a Micro Motion device and an EtherNet/IP network. Using a web browser, the module supports:

- Process monitoring and control
- Configuration
- Administration

The EtherNet/IP Module consists of a Modbus master and an Ethernet slave.

- On the Modbus side, the module polls the transmitter for a standard set of process variables and stores the data locally.
- On the Ethernet side, the module receives requests for data and responds with the current values.
- The web browser is used for transmitter configuration and administration, via a connection to the Micro Motion web pages on the EtherNet/IP Module.
- The configuration loop is used only by the MicroMotion Ethernet Config Tool. In typical installations, this tool is not needed.

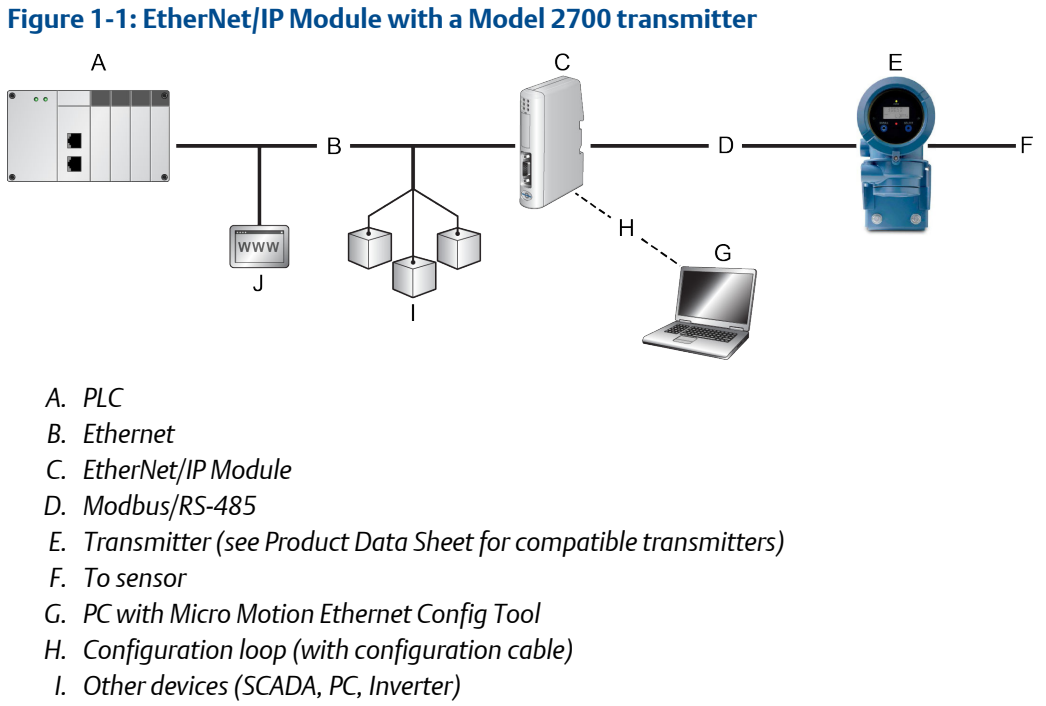

J. Web browser

#### Figure 1-2: EtherNet/IP Module in an MVD Direct Connect installation

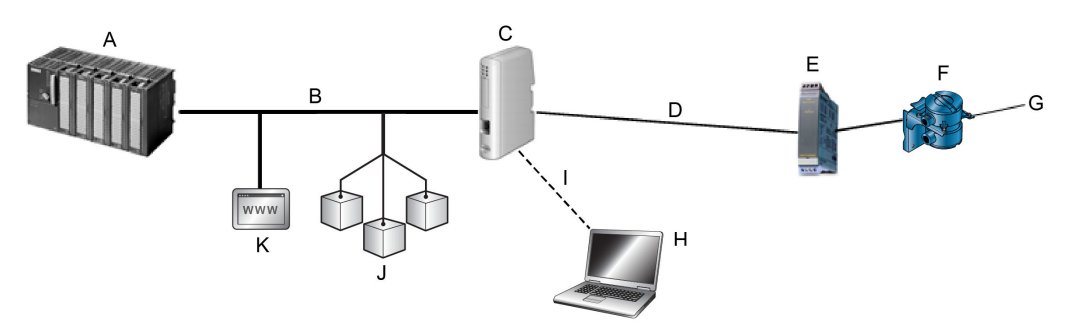

- A. PLC
- B. Ethernet
- C. EtherNet/IP Module
- D. Modbus/RS-485
- E. Barrier
- F. Core processor
- G. To sensor
- H. PC with Micro Motion Ethernet Config Tool
- I. Configuration loop (with configuration cable)
- J. Other devices (SCADA, PC, Inverter)
- K. Web browser

# 1.5 External view of device

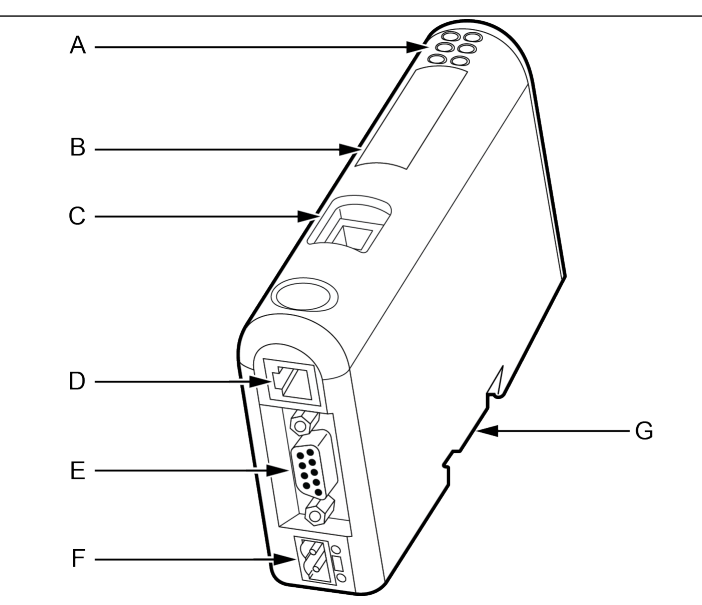

- A. Status LEDs
- B. Configuration switches
- C. Ethernet connector
- D. PC connector (configuration)
- E. Modbus serial connector (transmitter)
- F. Power connector
- G. DIN rail connector

# 1.6 Default web pages

The EtherNet/IP Module is preloaded with the Emerson standard web pages. These web pages allow the user to view process data and alerts, to configure the most commonly used parameters on the transmitter, to perform maintenance procedures, and to download support files from the device.

# 1.7 Alternative web pages

To support the petroleum measurement or concentration measurement application, Micro Motion supplies alternate sets of web pages and configuration files. These are available for download from the Emerson web site.

# 2 Installation

# 2.1 Components

Ensure that you have all required components:

- Micro Motion EtherNet/IP Module
- Power connector
- Micro Motion EtherNet/IP Resource CD
  - Micro Motion EtherNet/IP Module User Manual
  - EDS file
  - MicroMotion Ethernet Config Tool
- Configuration cable
- Modbus serial cable and connector (included)
- Ethernet cable and connector (not included)

# 2.2 Set up the module with MVD Direct Connect

Use the following procedures only if you are installing the module with MVD Direct Connect.

Figure 2-1: MVD Direct Connect installations – Integral core processor, no I.S. barrier

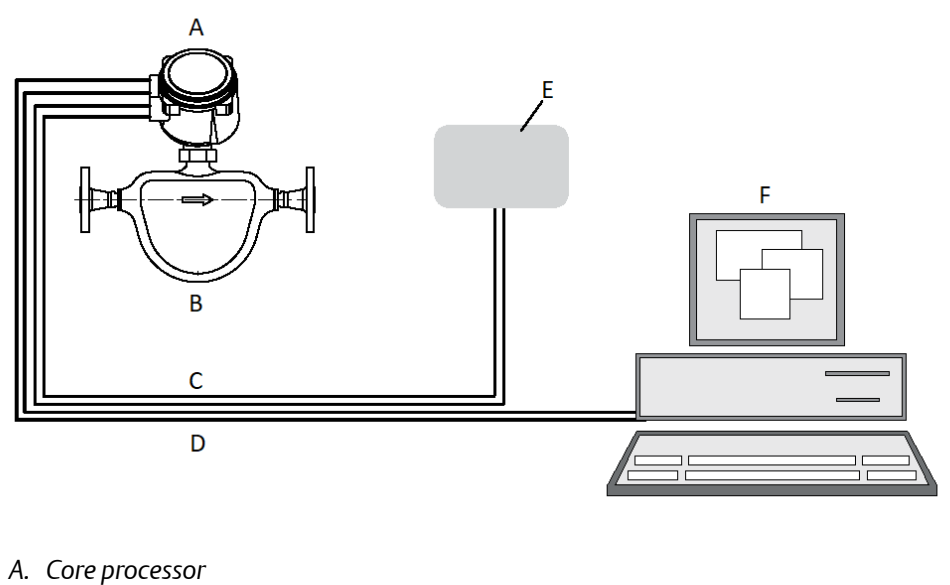

- B. Sensor
- C. User-supplied power cable
- D. User-supplied RS-485 cable
- E. DC power supply
- F. Remote host

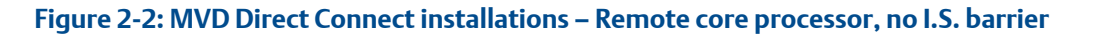

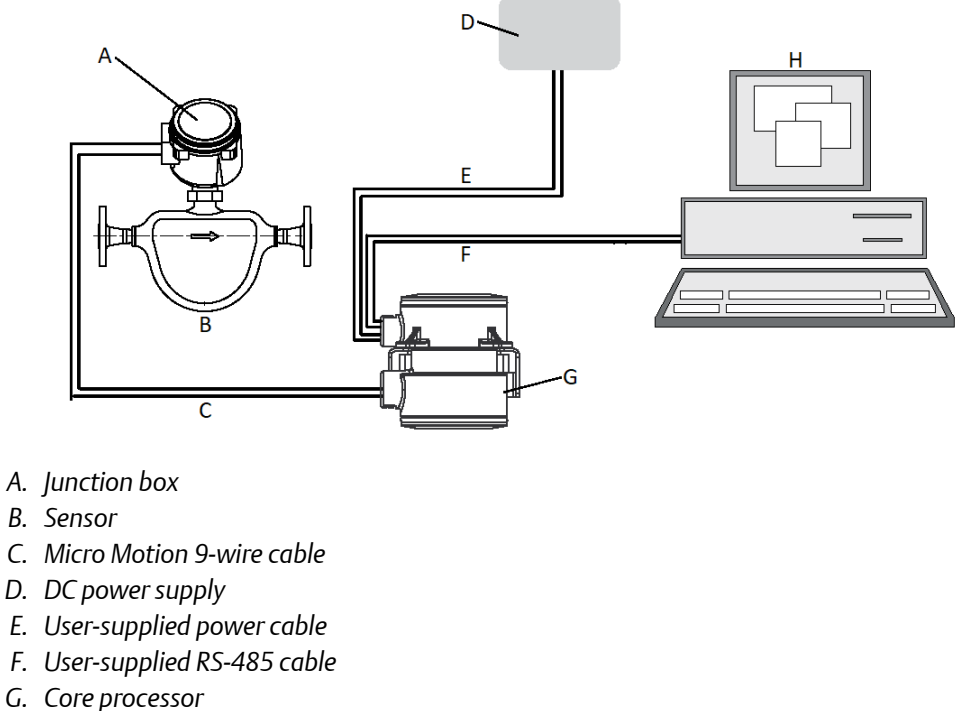

H. Remote host

#### Figure 2-3: MVD Direct Connect installations – Integral core processor, I.S. barrier

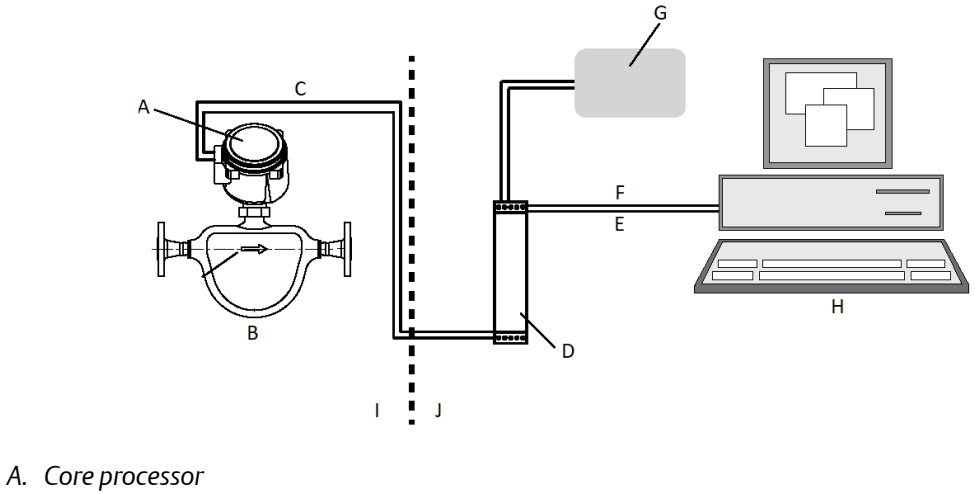

- B. Sensor
- C. 4-wire cable
- D. Barrier
- E. User-supplied RS-485 cable
- F. User-supplied power cable
- G. DC power supply
- H. Remote host
- I. Hazardous area
- J. Safe area

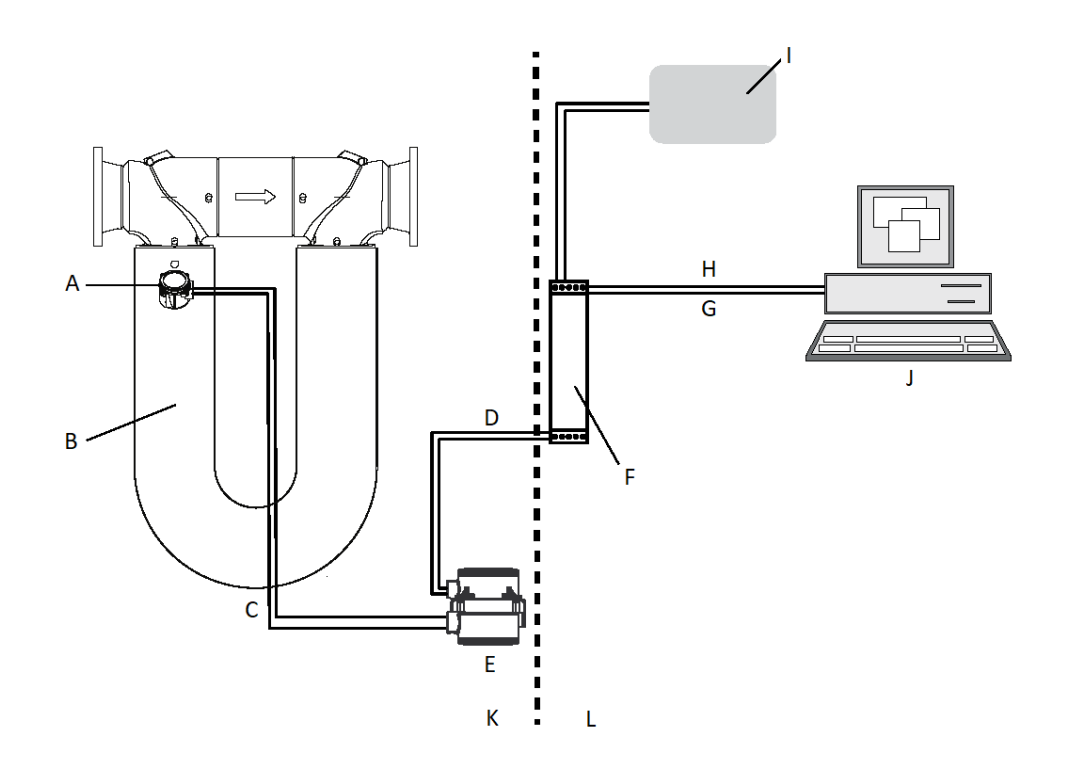

#### Figure 2-4: MVD Direct Connect installations – Remote core processor, I.S. barrier

- A. Junction box
- B. Sensor
- C. Micro Motion 9-wire cable
- D. 4-wire cable
- E. Core processor
- F. Barrier
- G. User-supplied RS-485 cable
- H. User-supplied power cable
- I. DC power
- J. Remote host
- K. Hazardous area
- L. Safe area

# 2.2.1 Installing the MVD Direct Connect I.S. barrier

This step is required only for installations that include the MVD Direct Connect I.S. barrier. Refer to Figure 2-3 and Figure 2-4.

Figure 2-5: Barrier dimensions in inches and (mm)

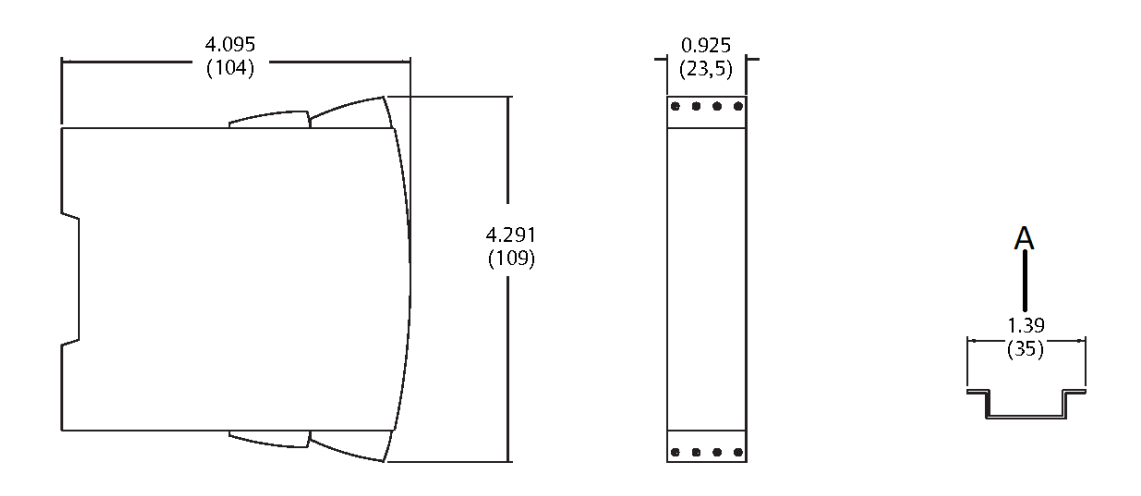

A. For mounting on 35 mm DIM rail

# 2.2.2 Wiring at the MVD Direct Connect I.S. barrier

This step applies only to installations that include the MVD Direct Connectc I.S. barrier. Refer to Figure 2-3 and Figure 2-4.

- 1. Conect the core processor to the barrier:
  - a) Connect the RS-485 wires from the core processor to the I.S. RS-485 terminals at the barrier (terminals 43 and 44), matching A and B. See Table 2-1 and Figure 2-6. If you are using Micro Motion 4-wire cable, you can identify the wires by color.
  - b) Connect the power supply wires from the core processor to the I.S. VDC terminals at the barrier (terminals 42 and 41), matching positive and negative (+ and –). See Table 2-1 and Figure 2-6. Do not terminate the shields at the barrier.

| Function | Wire color (Micro<br>Motion 4-wire cable | Core processor<br>terminals | Barrier I.S.<br>terminals |
|----------|------------------------------------------|-----------------------------|---------------------------|
| RS-485 A | White                                    | 3                           | 43                        |
| RS-485 B | Green                                    | 4                           | 44                        |
| VDC +    | Red                                      | 1                           | 42                        |
| VDC -    | Black                                    | 2                           | 41                        |

| Table 2-1: Core processor terminals and barrier I. S. termina | ole 2-1: Core p | rocessor | terminals | and ba | rrier l | . <b>S</b> . | termina | s |
|---------------------------------------------------------------|-----------------|----------|-----------|--------|---------|--------------|---------|---|
|---------------------------------------------------------------|-----------------|----------|-----------|--------|---------|--------------|---------|---|

- 2. Connect RS-485 wires to the non-I.S. RS-485 terminals at the barrier (terminals 13 and 14). See Figure 2-6. These wires will be used in the next step to connect the barrier to the remote host. Do not terminate the shields at the barrier.
- 3. Connect power supply wires to the non-I.S. VDC terminals at the barrier (terminals 11 and 12). See Figure 2-6. These wires will be used in the next step to connect the barrier to the power supply.

#### Figure 2-6: Barrier terminals

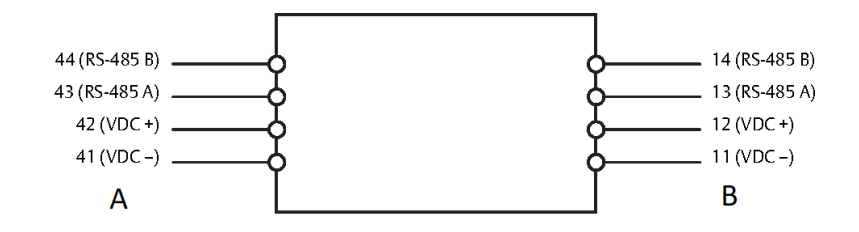

- A. I.S. terminals for conection to core processor
- B. I.S. terminals for conection to remote host and power supply

### 2.2.3 Wiring to the remote host

This step is required for all MVD Direct Connect installations.

- 1. At the remote host, open the wiring compartment and identify the RS-485 terminals. Refer to the vendor documentation if required.
- 2. If you are connecting the RS-485 wires directly from the core processor (see Figure 2-1 and Figure 2-2):
  - a) Connect the RS-485 wires from the core processor (for the Standard Core Processor, refer to Figure 2-7 and for the Enhanced Core Processor, refer to Figure 2-8) to the RS-485 terminals at the remote host.
  - b) Do not terminate the shield, braid, or drain wire(s) at the remote host.

c) Do not terminate the RS-485 lines using the standard 60-ohm termination resistor. If possible, do not terminate the RS-485 lines at all. If the RS-485 cable is 1000 feet (300 meters) long or longer, and termination is required, the total termination must be 175 ohm or above.

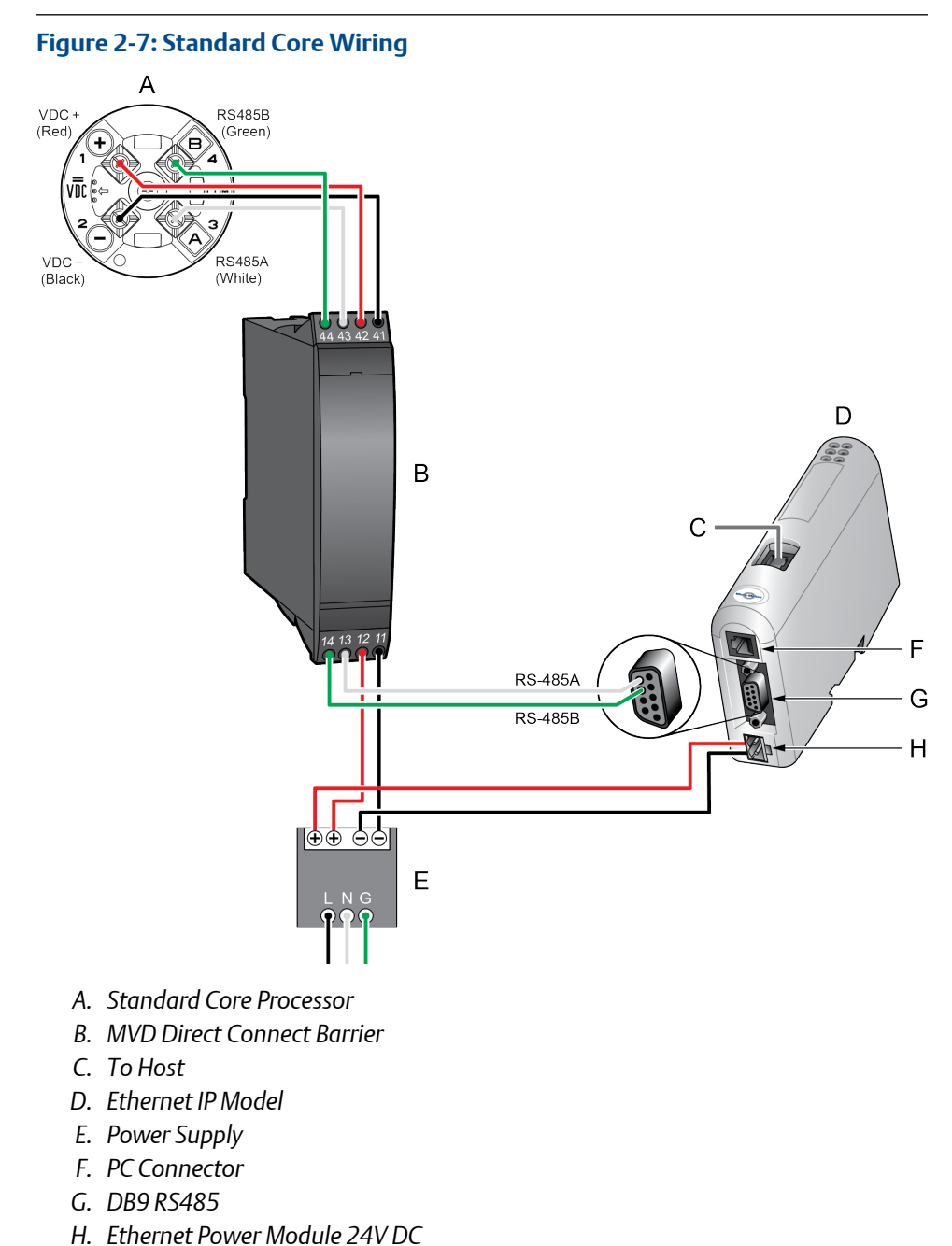

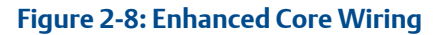

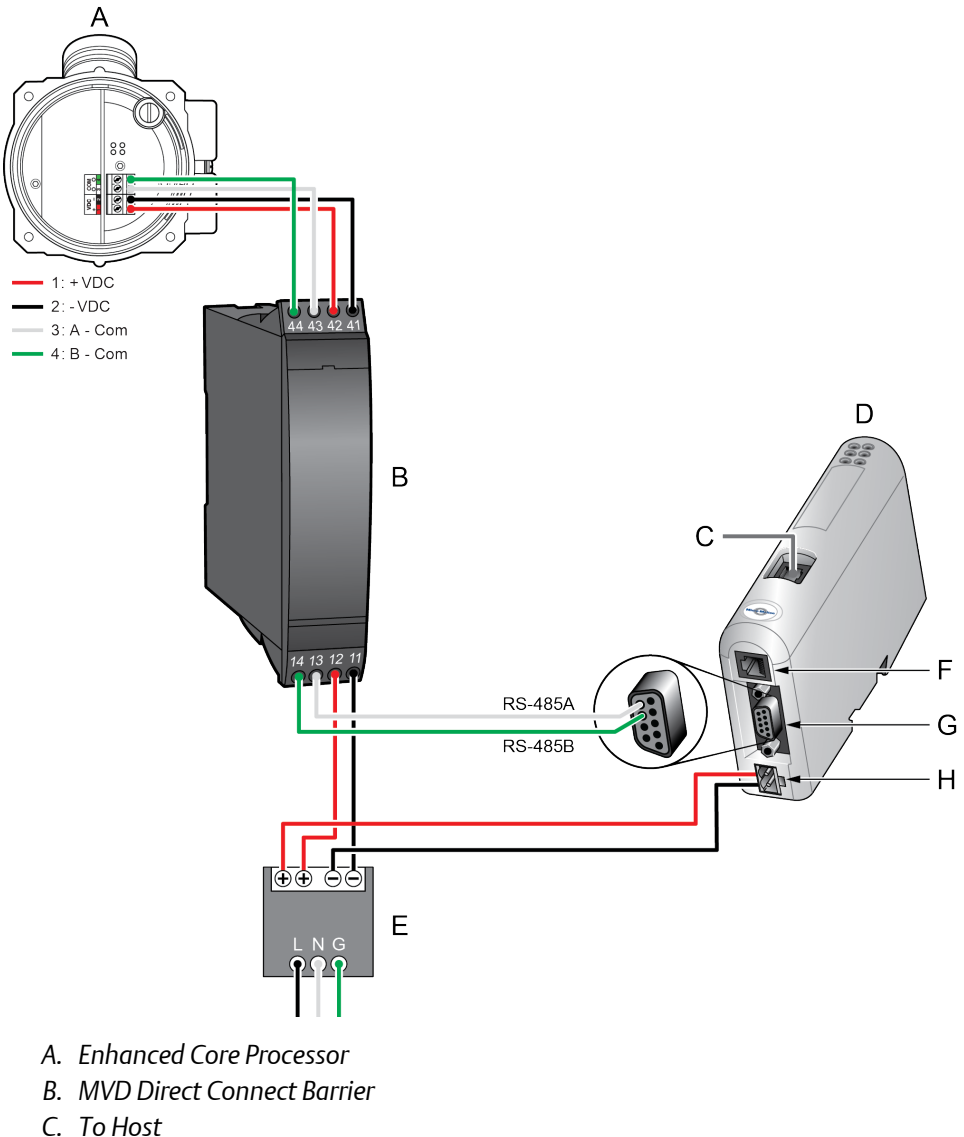

- D. Ethernet IP Model
- E. Power Supply
- F. PC Connector
- G. DB9 RS485
- H. Ethernet Power Module 24V DC
- 3. If you are connecting the RS-485 wires from the I.S. barrier (see Figure 2-3 and Figure 2-4).
  - a) Connect the RS-485 wires from the barrier (see Figure 2-6) to the RS-485 terminals at the remote host.
  - b) Terminate the shields at the remote host.

- c) The barrier contains internal pull-up/pull-down and termination resistors. Do not add external resistors.
- 4. Close the wiring compartment.

### 2.2.4 Wiring to the power suppy

This step is required for all MVD Direct Connect installations.

- 1. You may connect multiple MVD Direct Connect installations to a single power supply, as long as each installation receives sufficient power.
- 2. If you are connecting the power supply wires directly from the core processor (see Figure 2-1 and Figure 2-2):
  - a) Do not connect any other equipment to the power supply used for MVD Direct Connect installations.
  - b) Connect the power supply wires from the core processor (for the Standard Core Processor, refer to Figure 2-9 and for the Enhanced Core Processor, refer to Figure 2-10), matching positive and negative (+ and –).

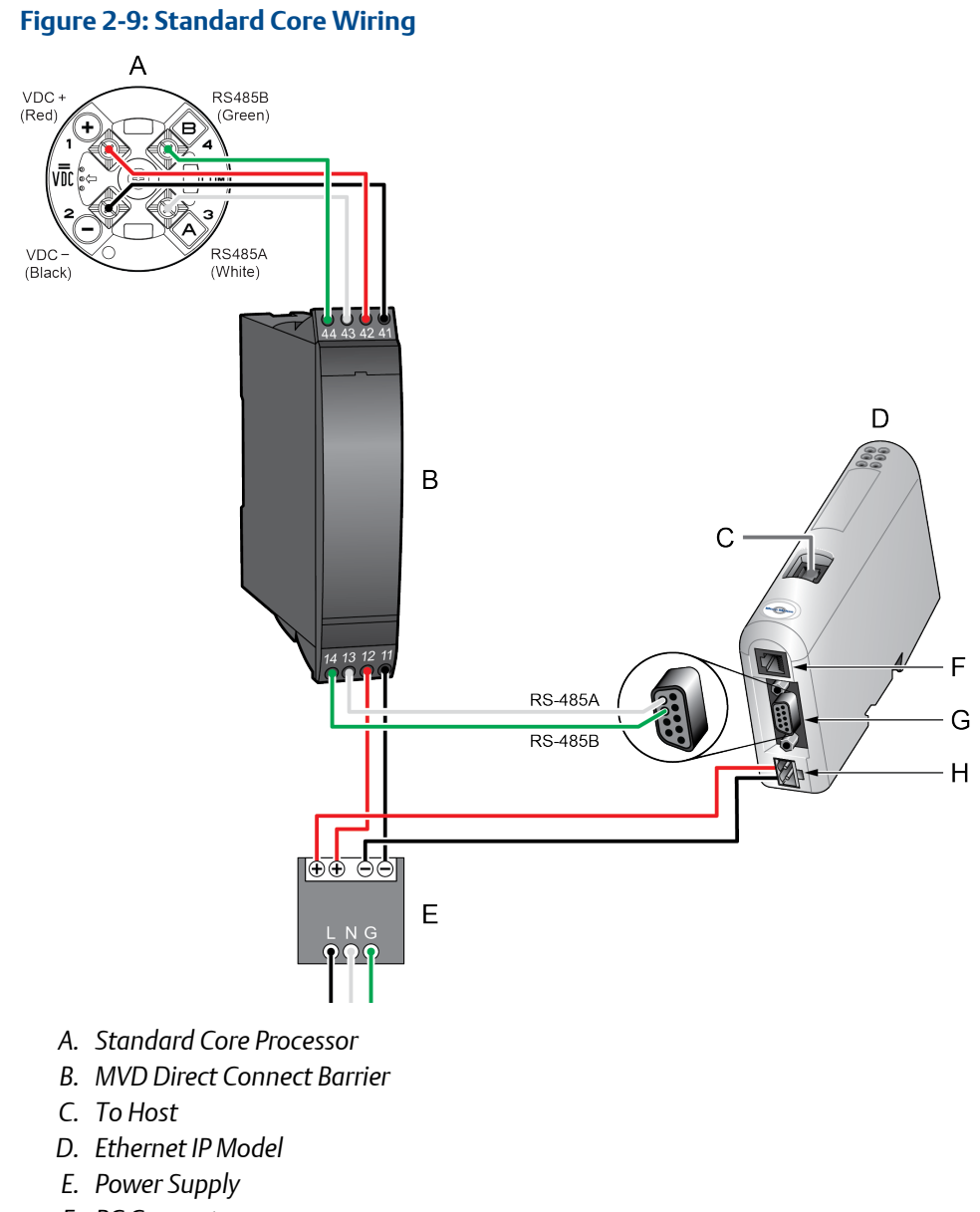

- F. PC Connector
- G. DB9 RS485
- H. Ethernet Power Module 24V DC

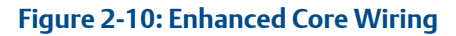

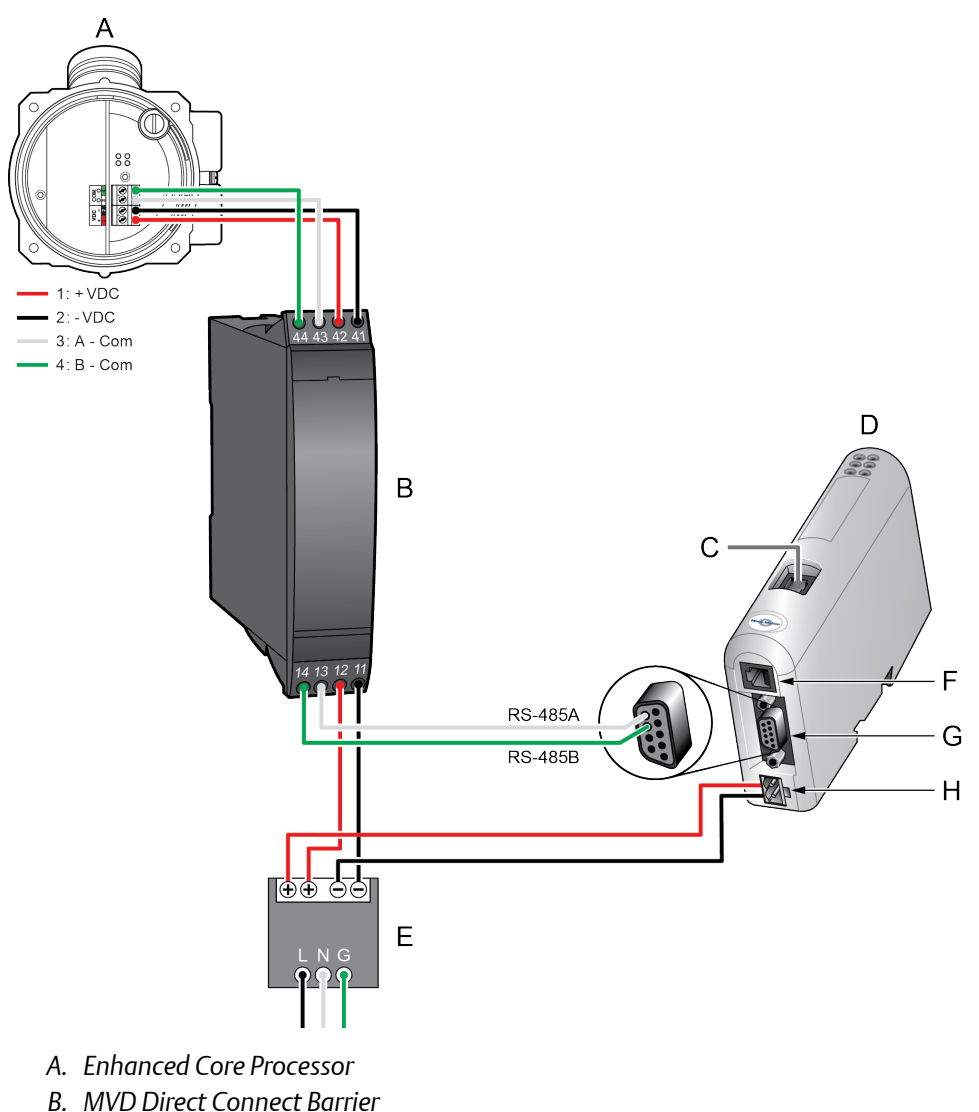

- C. To Host
- D. Ethernet IP Model
- E. Power Supply
- F. PC Connector
- G. DB9 RS485
- H. Ethernet Power Module 24V DC
- 3. If you are connecting the power supply wires from the I.S. barrier (see Figure 2-3 and Figure 2-4):
  - a) The power supply may be used to power other equipment.
  - b) Connect the power supply wires from the barrier (see Figure 2-6), matching positive and negative (+ and –).

# 2.2.5 Grounding

This step is required for all MVD Direct Connect installations.

#### NOTICE

Improper grounding could cause measurement error. To reduce the risk of measurement error:

- Ground the meter to earth, or follow ground network requirements for the facility.
- For installation in an area that requires intrinsic safety, refer to the appropriate Micro Motion approval documentation.
- For hazardous area installations in Europe, refer to standard EN 60079-14 if national standards do not apply.

The sensor/core processor assembly (see Figure 2-1 and Figure 2-3) or the sensor alone (see Figure 2-2 and Figure 2-4) must be grounded. To ground these components, see the sensor installation manual.

If your installation includes a remote core processor (see Figure 2-2 and Figure 2-4), it must be grounded. To ground the remote core processor:

- The core processor has two internal ground screws: one 4-wire ground screw and one 9-wire ground screw. Do not use the 4-wire ground screw. The 9-wire ground screw may be used (see Figure 2-11). To access the 9-wire ground screw, remove the core processor end-cap (see Figure 2-12).
- Use copper wire, 14 AWG (2,0 mm<sup>2</sup>) or larger, for grounding.
- Keep all ground leads as short as possible, less than 1 ohm impedance.
- Connect ground leads directly to earth, or follow plant standards.

If your installation includes the MVD Direct Connect I.S. barrier (see Figure 2-3 and Figure 2-4), the barrier is not grounded. Do not ground the barrier.

#### Figure 2-11: Core Processor Components

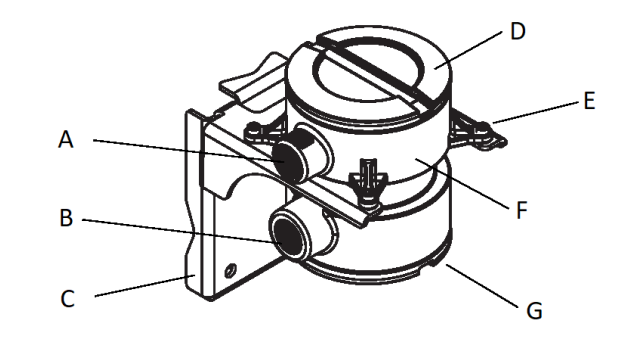

- A. Conduit Opening for 4-Wire Cable
- B. Conduit Opening for 9-Wire Cable
- C. Mounting Bracket
- D. Core Processor Cover
- E. 4 X Cap Screws (4mm)
- F. Core Processor Housing
- G. Endcap (to 9-Wire Ground Screw)

#### Figure 2-12: Core Processor 9-wire ground screw

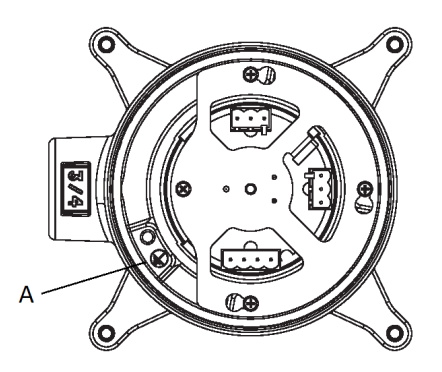

A. 9-wire ground screw

# 2.3 Set up the transmitter

Use this procedure only if you are installing the module with a transmitter.

- 1. Mount the transmitter and wire it to the sensor and to power.
- 2. Power up the transmitter.
- 3. Set the Modbus address on the transmitter to 1.

- 4. If your transmitter does not support Modbus auto-detect, configure the RS-485 terminals as follows:
  - Modbus RTU
  - 38400 baud
  - 2 stop bits
  - No parity

#### **Postrequisites**

Continue to Mount, wire, and set the network settings.

# 2.4 Mount, wire, and set the network settings

Use this procedure to mount, wire, and set the network settings for both the transmitter and MVD Direct Connect configurations.

#### Procedure

- 1. Ensure that the following slot registers are available for use by the EtherNet/IP Module:
  - 655–750
  - 751-846

If these slot registers are currently in use, you must reprogram your Modbus interface.

2. Mount the EtherNet/IP Module on the DIN rail.

Figure 2-13: Snap on

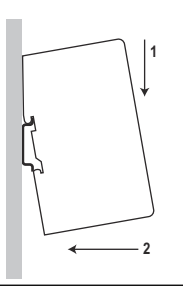

#### Figure 2-14: Snap off

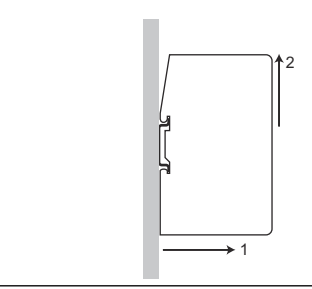

3. Wire the EtherNet/IP Module to power (24 VDC).

#### Figure 2-15: Power connections on the EtherNet/IP module

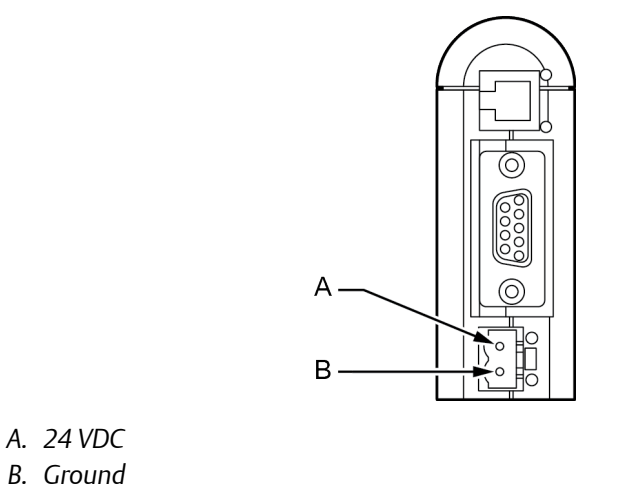

4. Install the Modbus serial cable between the EtherNet/IP Module and the RS-485 terminals on the transmitter (or the I.S. barrier, if present).

#### Figure 2-16: Modbus serial connector on the EtherNet/IP module

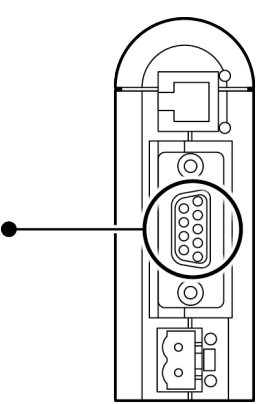

See Modbus terminals and Pin assignments (EtherNet/IP Module).

5. Set the configuration dip switches on the EtherNet/IP module as follows:

- Switches 1–7: Off
- Switch 8: On

The IP addess is set to 192.168.0.1.

- 6. If you are using a Model 1500, Model 2500, or Series 3000 transmitter, ensure that the RS-485 terminals are in RS-485 mode.
- 7. Cycle power to the transmitter and wait 15 seconds before applying power to the EtherNet/IP Module.
- 8. Power up the EtherNet/IP Module. The module will attempt to make a Modbus connection to the transmitter.
- 9. Is the Subnet Status LED (LED 5) green?

| Option | Description                |  |
|--------|----------------------------|--|
| Yes    | Continue with these steps. |  |
| No     | See LED indicators.        |  |

- 10. Set the network settings for the EtherNet/IP Module.
  - a) Change the Ethernet address setting for your PC so that it is on the same subnet as the device. When prompted, enter the following:
    - IP address: 192.168.0.x, where x is something other than 1
    - Subnet mask: 255.255.255.0
  - b) Disable the popup blocker on your web browser.
  - c) Use a crossover cable (or a standard cable with a switch) and your web browser to connect to the device, using the IP address assigned in Step 6: 192.168.0.1.
  - d) At the login screen, log in as user admin. The default password is admin. Ignore the auto-configuration popup window.
  - e) On the Network Settings page, change the settings as required, and close the web browser.
  - f) At the EtherNet/IP Module, set all dip switches to Off.
  - g) Cycle power to the EtherNet/IP Module.
- 11. Connect the EtherNet/IP Module to the Ethernet network. See Ethernet connector.
- 12. Wait for the auto-configuration process to complete.

#### Important

For initial startup, you must use the auto-configuration process to ensure that device memory is completely set up.

13. Add the EtherNet/IP Module to the Ethernet network control system. The EDS file is available on the Resource CD, the EtherNet/IP Module (download from Administration page), and the Emerson web site.

#### Postrequisites

For more information on transmitter installation and wiring, see your transmitter installation manual. For information on configuring the RS-485 terminals and making an RS-485 connection, see your transmitter configuration manual.

## 2.4.1 Modbus terminals

| Transmitter                                         | RS-485/A | RS-485/B |
|-----------------------------------------------------|----------|----------|
| Model 1500                                          | 33       | 34       |
| Model 1700 with analog outputs                      | 5        | 6        |
| Model 2500                                          | 33       | 34       |
| Model 2700 with analog outputs                      | 5        | 6        |
| Model 3500 with screw-type or solder-tail terminals | 32a      | 32b      |
| Model 3500 with I/O cables                          | 25       | 24       |
| Model 3700                                          | 12       | 11       |

# 2.5 Micro Motion Ethernet Config Tool installation (optional)

#### **Related information**

Install the Ethernet Config Tool

### 2.5.1 Ethernet Config Tool system requirements

- Pentium 133 MHz or higher
- 10 MB of free space
- 8 MB RAM
- Windows NT v4.0 or higher, Windows 2000, or Windows XP
- Internet Explorer v4.01 SP1 or higher

### 2.5.2 Install the Ethernet Config Tool

- 1. Install the software program. Locate and run the EtherNet/IP Module setup program on the EtherNet/IP Module Resource CD and follow the on-screen instructions.
- 2. Connect the configuration cable from your PC to the EtherNet/IP Module.

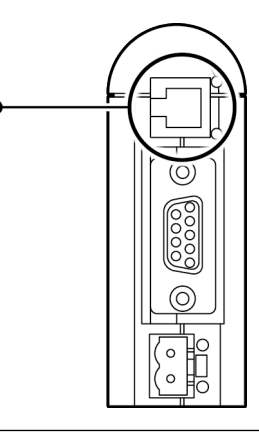

#### Note

For information on the Micro Motion Ethernet Config Tool user interface, see the Anybus Communicator manual.

#### **Related information**

Micro Motion Ethernet Config Tool installation (optional)

# 2.6 Configure the EtherNet/IP Module

- 1. From your browser, login to the EtherNet/IP Module as user admin.
- 2. Choose one of the following:
  - **NOTICE** Wait for the web pages to automatically configure the EtherNet/IP Module.
  - Use the *Device Configuration* page to configure the EtherNet/IP Module.
- 3. Set up I/O at your Ethernet host by doing one of the following:
  - If you are not using RSLogix, use your standard method. For information on the I/O assemblies, see I/O data.
  - If you are using RSLogix, select **ETHERNET-MODULE** Generic Ethernet Module and enter the required information.

# 3 Basic network configuration

# 3.1 TCP/IP settings

To participate on the Ethernet network, the EtherNet/IP Module needs a valid TCP/IP configuration.

The EtherNet/IP Module can retrieve the TCP/IP settings from a DHCP or BootP server. If no such server is found, the EtherNet/IP Module uses the settings from the system file \ethcfg.cfg. If this file is not found, or the settings are invalid, the EtherNet/IP Module will halt and report an error on the status LED. However, the network configuration may still be accessed via the Ethernet Config Tool.

You can define the TCP/IP settings for the EtherNet/IP Module in the following ways:

- Micro Motion Network Configuration web page (recommended)
- Configuration switches on the device
- Ethernet Config Tool
- System file \ethcfg.cfg on the device

### 3.1.1 Micro Motion web page for network configuration

The *Network Configuration* page, in the Micro Motion web pages, allows you to set the IP address, gateway address, and subnet address. If you connect to the EtherNet/IP Module using a crossover cable and the default IP address, you can set all three parameters. The changes will take effect at the next connection.

### 3.1.2 Configuration switches

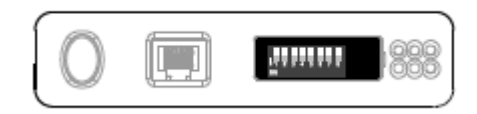

If the configuration switches on the EtherNet/IP module are set to any non-zero value, the device is locked to the following network settings:

#### Table 3-1: Network settings, locked

| Parameter  | Value                                                            |
|------------|------------------------------------------------------------------|
| IP address | 192.168.0. <i>x</i> where <i>x</i> is determined by the switches |
| Gateway    | 192.168.0.255                                                    |
| Subnet     | 255.255.255.0                                                    |
| DHCP       | OFF                                                              |

| Switch |     |     |     |     | IP address |     |     |               |
|--------|-----|-----|-----|-----|------------|-----|-----|---------------|
| 1      | 2   | 3   | 4   | 5   | 6          | 7   | 8   |               |
| OFF    | OFF | OFF | OFF | OFF | OFF        | OFF | ON  | 192.168.0.1   |
| OFF    | OFF | OFF | OFF | OFF | OFF        | ON  | OFF | 192.168.0.2   |
| OFF    | OFF | OFF | OFF | OFF | OFF        | ON  | ON  | 192.168.0.3   |
|        |     |     |     |     |            |     |     |               |
| ON     | ON  | ON  | ON  | ON  | ON         | ON  | OFF | 192.168.0.254 |
| ON     | ON  | ON  | ON  | ON  | ON         | ON  | ON  | Invalid       |

#### Table 3-2: Network settings using switches

# 3.1.3 Ethernet Config Tool

See the Anybus Communicator manual for instructions.

#### Note

If you change the network settings using the Ethernet Config Tool, you will not be able to use the Micro Motion web pages to change network settings in the future. All future changes to network settings must be performed using the Ethernet Config Tool.

# 3.1.4 Set the configuration switches with ethcfg.cfg file

To set the network settings using the \ethcfg.cfg file:

#### Procedure

- 1. Set all configuration switches on the device to OFF.
- 2. Make a connection to the device from the Ethernet Config Tool and disable TCP/IP Settings (Fieldbus parameter section). Alternatively, you can access the TCP/IP parameters using the TCP/IP Interface Object.
- 3. From the FTP server, access and edit \ethcfg.cfg as desired.

In this scenario, if no <code>\ethcfg.cfg</code> file is found, the EtherNet/IP Module will attempt to retrieve the settings via DHCP for 30 seconds. If the attempt fails, the EtherNet/IP Module will halt and indicate an error via the LEDs.

See the Anybus Communicator manual for more information.

# 3.1.5 IP access control

You can limit the set of IP addresses that are allowed to connect to the EtherNet/IP Module. This information is stored in the system file  $\ \$ .cfg.

Sample file:

```
[Web]
xxx.xxx.xxx (All nodes listed can access the EtherNet/IP
Module web
server)
. . .
[FTP]
xxx.xxx.xxx (All nodes listed can access the EtherNet/IP
Module FTP
server)
. . .
[EtherNet/IP]
xxx.xxx.xxx (All nodes listed can access the EtherNet/IP
Module via
EtherNet/IP)
. . .
[All]
xxx.xxx.xxx (Fallback setting; used when one or more of the
above
keys is omitted)
. . .
```

# 3.2 Modbus serial network settings

The default parameters for the Modbus serial network are listed in the following table.

| Parameter                | Default setting | Valid values                               |
|--------------------------|-----------------|--------------------------------------------|
| Baud                     | 38400           | 1200 to 57600                              |
| Data bits                | 8 (Modbus RTU)  | 7 (Modbus ASCII)<br>8 (Modbus RTU)         |
| Parity                   | None            | None<br>Odd<br>Even                        |
| Physical layer           | RS485           | RS485 (required for EtherNet/IP<br>Module) |
| Start bits               | 1               | 1                                          |
| Stop bits <sup>(1)</sup> | 2               | 1<br>2                                     |

(1) For baud rates of 38400 and above, 2 stop bits are required.

These must match the RS-485 parameters configured in the transmitter. To change them in the EtherNet/IP Module, you must use the Ethernet Config Tool. See the Anybus Communicator manual for more information.

# 4 Emerson web server

The configuration and administration functions of the Micro Motion EtherNet/IP Module are implemented as web pages on the device. Users use their web browsers to connect to the web server. Your browser will automatically directed to the Emerson web pages.

# 4.1 Web server access information

#### Ports

The web server communicates through port 80.

#### Users

Two users are predefined for the Emerson web pages. You can change the passwords, but you cannot add or delete users.

| Username | Default password | Description                                               |
|----------|------------------|-----------------------------------------------------------|
| admin    | admin            | Complete access to all functions on the Emerson web pages |
| operator | operator         | Read-only access to the Emerson web pages                 |

# 4.2 Emerson EtherNet/IP Module web pages

When you connect to the EtherNet/IP Module, you are prompted for a user name and password, then directed to the EtherNet/IP Module home page.

Use the web pages to do the following tasks:

- Administer passwords and the EDS file download
- Administer network configurations
- Monitor, configure, and maintain process data, totalizers, Smart Meter Verification, etc.

#### Note

If the EtherNet/IP Module loses communication with the Micro Motion device, the web page will indicate the communication error between the EIP module and the Micro Motion transmitters.

For more details, refer to the transmitter configuration manual.

# 5 Integrate with Rockwell programming software

# 5.1 Integrate with Rockwell versions 20 or later

If you have Rockwell RSLogix 5000 or Studio 5000 Logix Designer version 20 or later firmware and programming software, use this section to load the Electronic Data Sheet (EDS) and commission the device using the RSLogix 5000 programming package.

#### Prerequisites

If you are upgrading the EDS from an older version, unregister the old EDS first using the RSLogix EDS Hardware Installation Tool at **Tools**  $\rightarrow$  **EDS Hardware Installation Tool**.

#### Procedure

1. Connect to the EtherNet/IP module through your web browser and download the EDS file.

See Emerson web server.

- 2. In RSLogix 5000, choose **Tools** → **EDS Hardware Installation Tool** and register the EtherNet/IP module EDS file.
- 3. If you have an established RSLogix Ethernet network, skip this step. If not, follow these steps to create a network:
  - a) From RSLogix 5000, right-click the controller/backplane in the tree view.
  - b) Select New Module.
  - c) Select the appropriate Ethernet card.
  - d) Select Create.
  - e) Enter the Name.
  - f) Enter the IP Address.
  - g) Select the Slot where your Ethernet card is located.
  - h) Select OK.
  - i) On the *Select Module Type* window, select Close.
- 4. To add the Micro Motion EtherNet/IP module to the RSLogix 5000 Ethernet network, right-click the Ethernet network and select **New Module**.
  - a) From the *Select Module Type* window, select the following options and select **Create**:

| Pane                         | Option                 |
|------------------------------|------------------------|
| Module Type Category Filters | Communications Adapter |
| Module Type Vendor Filters   | Micro Motion, Inc.     |

The *New Module* properties dialog displays. The EDS generates an Add On Profile (AOP) for the Micro Motion Ethernet/IP module that loads all the variables into the controller's input and output image tables as named variables with the correct data types.

- b) Enter the Name of the module.
- c) Enter the IP Address.
- 5. Change or keep the current connection type.

| Change the connection type       | Go to Step 6 |
|----------------------------------|--------------|
| Keep the currect connection type | Go to Step 7 |

- 6. To change the connection type, select the **General** tab, change the connection type.
  - a) Select the **Change** button.
  - b) Select the current connection.

Default = IO Connection

A pull-down menu with all the available connection types displays.

c) Select your appropriate connection, and press OK .

#### Important

If you change the connection after the device goes online, take the controller offline for the change to take effect.

- 7. To keep the current connection type:
  - a) Select the current connection.

Default = IO Connection

A pull-down menu with all available connection types displays.

b) Select a connection and press **OK**.

#### Important

If you change the connection after the device goes online, take the controller offline for the change to take effect.

- 8. On the *New Module* properties dialog, select OK.
- 9. On the Select Module Type dialog, select Close.
- 10. Open **Controller Tags** to verify the data organization.

# 5.2 Integrate with Rockwell versions 19 or earlier

Use this section if you have Rockwell RSLogix 5000 version 19 or earlier firmware and programming software. These early versions do not support Micro Motion Ethernet/IP
module Electronic Data Sheet (EDS)-generated Add On Profile (AOP). Instead, you must use the generic module hardware tree.

#### Procedure

1. Connect to the EtherNet/IP module through your web browser and download the EDS file.

See Emerson web server.

- 2. In RSLogix 5000, choose **Tools** → **EDS Hardware Installation Tool** and register the EtherNet/IP module EDS file.
- 3. If you have an established RSLogix Ethernet network, skip this step. If not, follow these steps to create a network:
  - a) From RSLogix 5000, right-click the controller/backplane in the tree view.
  - b) Select New Module.
  - c) Select the appropriate Ethernet card.
  - d) Select Create.
  - e) Enter the Name.
  - f) Enter the IP Address.
  - g) Select the Slot where your Ethernet card is located.
  - h) Select OK.
  - i) On the Select Module Type window, select Close.
- 4. From RSLogix 5000, choose File  $\rightarrow$  New.
- 5. Select your version from the **Revision** drop-down menu.
- 6. Enter a Name for your application.
- 7. Select the **Slot** where your Ethernet card is located.
- 8. Press OK.
- 9. To add the Micro Motion EtherNet/IP module to the RSLogix 5000 Ethernet network, right-click the Ethernet network and select **New Module**.
  - a) Select the ETHERNET-MODULE Generic Ethernet Module and press OK.
- 10. Select the appropriate assembly instances for your application. Enter the assembly numbers in the generic module setup, along with the data sizes.

#### Note

If your **Comm Format** is anything other than **Data-INT**, the data sizes will be different from the sizes shown in the following tables.

#### Table 5-1: Standard configuration

| Parameter   | Entry                                                  |  |  |
|-------------|--------------------------------------------------------|--|--|
| Name        | MicroMotion_EIP                                        |  |  |
| Description | Micro Motion EtherNet/IP Module Basic<br>Configuration |  |  |

| Parameter     | Entry                  |
|---------------|------------------------|
| Comm Format   | Data-INT               |
| IP Address    | Your IP address        |
| Input         | Assembly Instance: 100 |
|               | <b>Size</b> : 20       |
| Output        | Assembly Instance: 150 |
|               | Size: 7                |
| Configuration | Assembly Instance: 3   |
|               | Size: 0                |

#### Table 5-1: Standard configuration (continued)

#### Table 5-2: Concentration measurement

| Parameter     | Entry                              |  |  |
|---------------|------------------------------------|--|--|
| Name          | MicroMotion_EIP                    |  |  |
| Description   | Micro Motion EtherNet/IP Module CM |  |  |
| Comm Format   | Data-INT                           |  |  |
| IP Address    | Your IP address                    |  |  |
| Input         | Assembly Instance: 100             |  |  |
|               | Size: 42                           |  |  |
| Output        | Assembly Instance: 150             |  |  |
|               | Size: 7                            |  |  |
| Configuration | Assembly Instance: 3               |  |  |
|               | Size: 0                            |  |  |

#### Table 5-3: Petroleum measurement

| Parameter   | Entry                              |  |  |
|-------------|------------------------------------|--|--|
| Name        | MicroMotion_EIP                    |  |  |
| Description | Micro Motion EtherNet/IP Module PM |  |  |
| Comm Format | Data-INT                           |  |  |
| IP Address  | Your IP address                    |  |  |
| Input       | Assembly Instance: 100<br>Size: 30 |  |  |
| Output      | Assembly Instance: 150<br>Size: 7  |  |  |

| Parameter     | Entry                |  |
|---------------|----------------------|--|
| Configuration | Assembly Instance: 3 |  |
|               | Size: 0              |  |

#### Table 5-3: Petroleum measurement (continued)

- 11. Press OK.
- 12. Open **Controller Tags** to see the data organization.
- 13. Use your preferred programming techniques to convert the data from the input and output image tables to the correct data types.

If you are not using RSLogix or Studio 5000 Logix designer, use your standard method. For information on I/O assemblies, see I/O data.

## 6 Troubleshooting

## 6.1 LED indicators

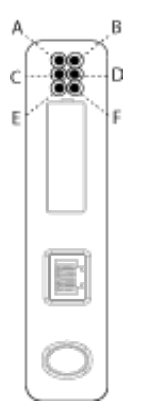

| LED<br>number | Name                         | Status             | Description                                                                                                    |  |
|---------------|------------------------------|--------------------|----------------------------------------------------------------------------------------------------|--|
| A             | Module Status                | Off                | No power applied to the module.                                                                                                    |  |
|               | (EtherNet)                   | Solid green        | The module is operating correctly.                                                                                                    |  |
|               |                              | Flashing green     | Standby. The module has not been initialized.                                                                                            |  |
|               |                              | Flashing red       | Minor fault. The module may or may not be able to recover.                                                                               |  |
|               |                              | Solid red          | Major fault. No recovery is possible. The module<br>must be retuned to Micro Motion for repair. See<br>the manual for the return policy. |  |
|               |                              | Flashing green/red | Self-test.                                                                                                    |  |
| В             | Network Status<br>(EtherNet) | Off                | The module has not power or no IP address has been assigned.                                                                             |  |
|               |                              | Solid green        | The module has at least one established<br>EtherNet/IP connection.                                                                       |  |
|               |                              | Flashing green     | There are no EtherNet/IP connections established to the module.                                                                          |  |
|               |                              | Flashing red       | One or more of the connections to this module has timed out.                                                                             |  |
|               |                              | Solid red          | The module has detected that its IP address is already in use.                                                                           |  |
|               |                              | Flashing green/red | Self-test.                                                                                                    |  |
| С             | Link                         | Off                | The module does not sense a link.                                                                                                    |  |
|               |                              | Green              | The module is connected to an Ethernet network.                                                                                          |  |
| D             | Activity                     | Flashing green     | Packet is received or transmitted.                                                                                                    |  |

| LED<br>number   | Name                                | Status             | Description                                                                                                    |  |
|-----------------|-------------------------------------|--------------------|----------------------------------------------------------------------------------------------------|--|
| E               | Subnet Status<br>(Modbus<br>Serial) | Off                | Power off.                                                                                                    |  |
|                 |                                     | Flashing green     | Running correctly, but one or more transaction errors has occurred.                                                                |  |
|                 |                                     | Green              | Running.                                                                                                    |  |
|                 |                                     | Red                | Transaction error/timeout or network stopped.<br>Check the Modbus serial network wiring and<br>configuration, especially the baud. |  |
|                 |                                     | Flashing red       | Missed transactions.                                                                                                    |  |
| F Device Status |                                     | Off                | Power off.                                                                                                    |  |
|                 | (Modbus<br>Serial)                  | Flashing red/green | Configuration missing or invalid.                                                                                                  |  |
|                 |                                     | Red                | Contact customer service.                                                                                                    |  |
|                 |                                     | Flashing red       | Contact customer service.                                                                                                    |  |
|                 |                                     | Green              | Initializing.                                                                                                    |  |
|                 |                                     | Flashing green     | Configuration OK.                                                                                                    |  |

## 6.2 Common problems

## 6.2.1 Configuration upload or download problem

#### Cause

The serial communication failed.

#### **Recommended actions**

Try again.

## 6.2.2 Red Config Line LED

The Config Line LED turns red in the Ethernet Config Tool.

#### Cause

The serial communication failed.

#### **Recommended actions**

Try again.

## 6.2.3 Cannot connect to the EtherNet/IP Module

The serial port seems to be available, but it is not possible to connect to the EtherNet/IPModule.

#### Cause

The serial port may be in use by another application.

#### **Recommended actions**

- 1. Exit the EtherNet/IP Module Configuration Tool and close all other applications, including the ones in the system tray.
- 2. Try again.
- 3. Select another serial port.
- 4. Try again.

### 6.2.4 Poor performance

#### Cause

The serial communication failed.

#### **Recommended actions**

- 1. In the Ethernet Config Tool, right-click **Sub-Network** in the *Navigation* window.
  - a) Select **Sub-Network Status** to see status and diagnostic information about the Modbus serial network.
  - b) If the EtherNet/IP Module reports a large number of re-transmissions, check your cabling or try a lower baud rate setting for the Modbus serial network, if possible.
- 2. Is the Sub-Net Monitor in the Ethernet Config Tool active?

The sub-network monitor has a negative influence on the overall performance of the gateway, and should be used only when necessary.

3. Is the Node Monitor of the Ethernet Config Tool active?

The node monitor has a negative influence on the overall performance of the gateway, and should be used only when necessary.

### 6.2.5 No Modbus serial network functionality

#### **Recommended actions**

- 1. Connect to the device and login to the webserver. Allow the web server to automatically configure the device's process variable slot.
- 2. Use the Data logger functionality of the Ethernet Config Tool to record the serial data communication on the sub-network.
- 3. If no data is being transmitted, use the Ethernet Config Tool to record the serial data communication on the sub-network.

4. If no data is being received, check the cables and connections. Also verify that the transmitted data is correct.

## 6.2.6 Process variables display or report 0

#### **Recommended actions**

Verify the Modbus connection between the EtherNet/IP Module and the device.

## A Connector pin assignments

## A.1 Ethernet connector

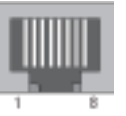

| Pin     | Signal       |
|---------|--------------|
| Housing | Cable shield |
| 1       | TD+          |
| 2       | TD-          |
| 3       | RD+          |
| 4       | Termination  |
| 5       | Termination  |
| 6       | RD-          |
| 7       | Termination  |
| 8       | Termination  |

## A.2 Power connector

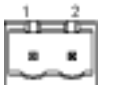

| Pin | Description |
|-----|-------------|
| 1   | 24 VDC      |
| 2   | Ground      |

- Use 60/75 or 75 x C copper (CU) wire only.
- The terminal tightening torque must be between 5 and 7 lbs-in (0.5 to 0.8 Nm).

**A.3** 

# Micro Motion Ethernet Config Tool installation (optional)

#### **Related information**

Install the Ethernet Config Tool

## A.3.1 Ethernet Config Tool system requirements

- Pentium 133 MHz or higher
- 10 MB of free space
- 8 MB RAM
- Windows NT v4.0 or higher, Windows 2000, or Windows XP
- Internet Explorer v4.01 SP1 or higher

### A.3.2 Install the Ethernet Config Tool

#### Procedure

- 1. Install the software program. Locate and run the EtherNet/IP Module setup program on the EtherNet/IP Module Resource CD and follow the on-screen instructions.
- 2. Connect the configuration cable from your PC to the EtherNet/IP Module.

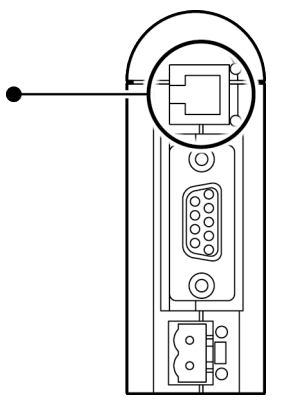

#### Note

For information on the Micro Motion Ethernet Config Tool user interface, see the Anybus Communicator manual.

#### **Related information**

Micro Motion Ethernet Config Tool installation (optional)

## A.4 Modbus serial network interface

The Modbus serial network is based on an RS-485 physical layer.

## A.4.1 Bias resistors

When idle, RS-485 enters an indeterminate state, which may cause the serial receivers to pick up noise from the serial lines and interpret this as data. To prevent this, the serial lines should be forced into a known state using pull-up and pull-down resistors, commonly known as bias resistors.

The bias resistors forms a voltage divider, forcing the voltage between the differential pair to be higher then the threshold for the serial receivers, typically >200 mV. Note that bias resistors shall only be installed on one node. Installing bias resistors on several nodes may compromise the signal quality on the network and cause transmission problems.

## A.4.2 Termination

To avoid reflections on the serial lines, it is important to properly terminate the subnetwork by placing termination resistors between the serial receivers near the end nodes.

Additionally, if the distance from the EtherNet/IP Module to the transmitter is greater than 100 feet, Micro Motion recommends adding the termination resistors.

The resistor value should ideally match the characteristic impedance of the cable, typically 100 to 120  $\Omega$ .

## A.4.3 Pin assignments (EtherNet/IP Module)

#### Figure A-1: Female connection

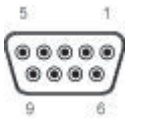

| Pin       | Description            |
|-----------|------------------------|
| 1         | 5 V output (100mA max) |
| 2         | Unused                 |
| 3         | Unused                 |
| 4         | Unused                 |
| 5         | Ground                 |
| 6         | Unused                 |
| 7         | Unused                 |
| 8         | RS-485/A (Tx+)         |
| 9         | RS-485/B (Tx-)         |
| (housing) | Cable shield           |

**A.5** 

## **Typical connection**

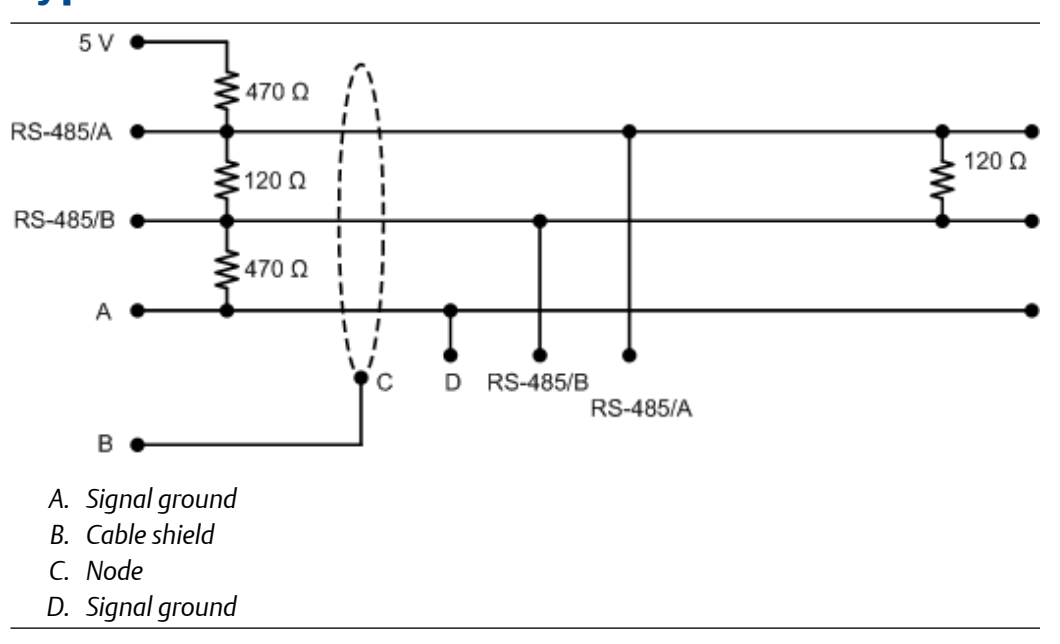

## B Device profile

## B.1 Object classes

Table B-1 lists and describes all object classes supported by the EtherNet/IP Module.

#### Table B-1: Object classes and descriptions

| Object                           | Class ID | Optional/<br>required | Description                                                                                     |
|----------------------------------|----------|-----------------------|-------------------------------------------------------------------------------------------------|
| Identity                         | 0x01     | Required              | Contains information<br>that uniquely describes<br>the device                                   |
| Message Router                   | 0x02     | Required              | Tracks the accessibility<br>of the object classes<br>and instances                              |
| Assembly                         | 0x04     | Required              | Contains a list of<br>attributes that data<br>can be written to (sink)<br>or read from (source) |
| Port                             | 0xF4     | Required              |                                                                                                 |
| TCP/IP Interface                 | 0xF5     | Required              | Groups settings related to TCP/IP.                                                              |
| Ethernet Link                    | 0xF6     | Required              | Groups diagnostic<br>information for the<br>Ethernet interface                                  |
| Diagnostic                       | 0xAA     | Optional              | Groups diagnostic<br>information for the<br>fieldbus interface                                  |
| Parameter Data Input<br>Mapping  | 0xBO     | Optional              | Used for acyclic access<br>to input data                                                        |
| Parameter Data<br>Output Mapping | 0xB1     | Optional              | Used for acyclic acces<br>to output data                                                        |

## B.2 Object details

## B.2.1 Identity Object, Class 01h

This object provides identification of and general information about the device. It contains informational attributes that uniquely describe the device.

Example: The use of attributes Vendor ID, Device Type, Product Code, and Serial Number together uniquely identify this device.

#### Supported services

Class services:

- Get Attribute All
- Get Attribute Single

Instance services:

- Get Attribute All
- Get Attribute Single
- Reset

#### **Class attributes**

| # | Access | Name     | Туре | Value | Description |
|---|--------|----------|------|-------|-------------|
| 1 | Get    | Revision | UINT | 0001h | Revision 1  |

#### **Instance attributes**

| # | Access | Name          | Туре         | Value                                   | Description                            |
|---|--------|---------------|--------------|-----------------------------------------|----------------------------------------|
| 1 | Get    | Vendor ID     | UINT         | Default: 0392h                          | Micro Motion Inc                       |
| 2 | Get    | Device Type   | UINT         | Default: 000Ch                          | Communication Adapter                  |
| 3 | Get    | Product Code  | UINT         | Default: 0002h                          | 2 = Micro Motion EtherNet/IP<br>Module |
| 4 | Get    | Revision      | Struct of:   | -                                       |                                        |
|   |        |               | USINT        |                                         | Major fieldbus version                 |
|   |        |               | USINT        |                                         | Minor fieldbus version                 |
| 5 | Get    | Status        | WORD         | -                                       | Device status; see following table     |
| 6 | Get    | Serial Number | UDINT        | Serial number                           | (set at production)                    |
| 7 | Get    | Product Name  | SHORT_STRING | "Micro Motion<br>EtherNet/IP<br>Module" | Name of product                        |

#### **Device status**

| Bit(s)        | Name                         |              |  |  |
|---------------|------------------------------|--------------|--|--|
| 0             | Module Owned                 | Module Owned |  |  |
| 1             | (reserved)                   |              |  |  |
| 2             | Configured                   |              |  |  |
| 3             | (reserved)                   |              |  |  |
| 47            | Extended Device Status:      |              |  |  |
| Value Meaning |                              | Meaning      |  |  |
|               | 0000b Unknown                |              |  |  |
|               | 0010b Faulted I/O Connection |              |  |  |

| Bit(s) | Name                               |                                |  |  |
|--------|------------------------------------|--------------------------------|--|--|
|        | 0011Ь                              | No I/O connection established  |  |  |
|        | 0100Ь                              | Non-volatile configuration bad |  |  |
|        | 0110Ь                              | Connection in Run mode         |  |  |
|        | 0111b                              | Connection in Idle mode        |  |  |
|        | (other)                            | (reserved)                     |  |  |
| 8      | Set for minor recoverable faults   |                                |  |  |
| 9      | Set for minor unrecoverable faults |                                |  |  |
| 10     | Set for major recoverable faults   |                                |  |  |
| 11     | Set for major unrecoverable faults |                                |  |  |
| 12 15  | (reserved)                         |                                |  |  |

#### **Reset service**

When the Identity Object receives a Reset request, it:

- Determines if it can provide the type of reset requested
- Responds to the request
- Attempts to perform the type of reset requested

### B.2.2 Message Router, Class 02h

The Message Router Object provides a messaging connection point through which a Client may address a service to any object class or instance residing in the physical device.

### B.2.3 Assembly Object, Class 04h

The Assembly Object binds attributes of multiple objects, which allows data to or from each object to be sent or received over a single connection. Assembly objects can be used to bind input data or output data. The terms "input" and "output" are defined from the network's point of view. An input produces data on the network and an output consumes data from the network.

This object provides access to the I/O Data in the Input and Output Data areas in the Micro Motion EtherNet/IP Module.

#### **Supported services**

Class services: Get Attribute Single

Instance services:

- Get Attribute Single
- Set Attribute Single

#### **Class attributes**

| # | Access | Name         | Туре | Value | Description                           |
|---|--------|--------------|------|-------|---------------------------------------|
| 1 | Get    | Revision     | UINT | 0002h | Revision 2                            |
| 2 | Get    | Max Instance | UINT | -     | The highest initiated instance number |

#### Instance attributes - Instance/Connection Point 64h

This instance corresponds to I/O Data (Input) in the Micro Motion EtherNet/IP Module. The EtherNet/IP Module supports two different configurations. Specific input assembly attributes depend on the configuration in use.

| Configuration             | Input assembly attributes                                      |  |  |
|---------------------------|----------------------------------------------------------------|--|--|
| Basic                     | See Input assembly for standard configuration                  |  |  |
| Concentration measurement | See Input assembly for concentration measurement configuration |  |  |

#### Note

The default input data size is non-zero. The actual size depends on the configuration in use. If the I/O input data size is set to 0, this instance will NOT be initialized.

| # | Access | Name | Туре          | Value | Description                                             |
|---|--------|------|---------------|-------|---------------------------------------------------------|
| 3 | Get    | Data | Array of BYTE | -     | Data produced by the Micro Motion<br>EtherNet/IP Module |

#### Instance attributes - Instance/Connection Point 96h

This instance corresponds to I/O Data (Output) in the Micro Motion EtherNet/IP Module. The EtherNet/IP Module supports two different configurations. Specific input assembly attributes depend on the configuration in use.

| Configuration             | Output assembly attributes                                      |  |
|---------------------------|-----------------------------------------------------------------|--|
| Basic                     | See Output assembly for standard configuration                  |  |
| Concentration measurement | See Output assembly for concentration measurement configuration |  |

#### Note

The default output data size is non-zero. The actual size depends on the configuration in use. If the I/O output data size is set to 0, this instance will NOT be initialized.

| # | Access | Name | Туре          | Value | Description                                             |
|---|--------|------|---------------|-------|---------------------------------------------------------|
| 3 | Set    | Data | Array of BYTE | -     | Data consumed by the Micro<br>Motion EtherNet/IP Module |

#### Note

Rockwell Automation PLCs have the first four bytes consumed by a device defined as status information. This behavior is specific to devices from Rockwell Automation and is not defined in the EtherNet/IP specification. However, since all known PLCs are

implemented this way, the Micro Motion EtherNet/IP Module adopts this behavior and strips off the corresponding four bytes from the consumed data.

## B.2.4 Port Object, Class F4h

#### Supported services

Class services:

- Get Attribute Single
- Get Attribute All

Instance services:

- Get Attribute Single
- Get Attribute All

#### **Class attributes**

| # | Access | Name             | Туре            | Value       | Description                                                                                 |
|---|--------|------------------|-----------------|-------------|---------------------------------------------------------------------------------------------|
| 1 | Get    | Revision         | UINT            | 0001h       | Revision 1                                                                                  |
| 2 | Get    | Max Instance     | UINT            | 0002h       | 2 is the highest instance number                                                            |
| 3 | Get    | No. of instances | UINT            | 0001h       | 1 instance is implemented                                                                   |
| 8 | Get    | Entry Port       | UINT            | 0002h       | Returns the instance of the Port object that describes the port.                            |
| 9 | Get    | All Ports        | Array of STRUCT | 0000h 0000h | Array of structure containing                                                               |
|   |        |                  | {UINT; UINT;}   | 0000h 0000h | attributes 1 and 2 from each<br>instance. Instance 1 is at byte offset                      |
|   |        |                  |                 | 0004h 0002h | 4. Instance 2 is at byte offset 8, etc.<br>The 4 bytes at offset 0 shall be 0.<br>(Default) |

#### Instance attributes, Instance 02h

| # | Access | Name         | Туре         | Value        | Comments              |
|---|--------|--------------|--------------|--------------|-----------------------|
| 1 | Get    | Port Type    | UINT         | 0000h        | TCP/IP                |
| 2 | Get    | Port Number  | UINT         | 0002h        | Port 2                |
| 3 | Get    | Port Object  | Struct of:   |              |                       |
|   |        | Path Size    | UINT         | 0002h        | -                     |
|   |        | Path         | Padded EPATH | 20 F5 24 01h | TCP class, Instance 1 |
| 4 | Get    | Port Name    | SHORT_STRING | "TCP/IP"     | Name of port          |
| 8 | Get    | Node Address | Padded EPATH | -            | -                     |

## B.2.5 TCP/IP Interface Object, Class F5h

This object groups TCP/IP-related settings.

#### **Supported services**

Class services:

- Get Attribute All
- Get Attribute Single

Instance services:

- Get Attribute All
- Get Attribute Single
- Set Attribute Single

#### **Class attributes**

| # | Access | Name             | Туре | Value | Comments                         |
|---|--------|------------------|------|-------|----------------------------------|
| 1 | Get    | Revision         | UINT | 0001h | Revision 1                       |
| 2 | Get    | Max Instance     | UINT | 0001h | 1 is the highest instance number |
| 3 | Get    | No. of instances | UINT | 0001h | 1 instance is implemented        |

#### **Instance attributes**

| # | Access  | Name                        | Туре         | Value        | Comments                                                                       |
|---|---------|-----------------------------|--------------|--------------|--------------------------------------------------------------------------------|
| 1 | Get     | Status                      | DWORD        | 00000001h    | Attribute #5 contains valid information.                                       |
| 2 | Get     | Configuration<br>Capability | DWORD        | 00000016h    | Attribute #5 is settable. Capable of obtaining network configuration via DHCP. |
| 3 | Get/Set | Configuration Control       | DWORD        | -            | 0: Configuration from non-volatile<br>memory<br>2: Configuration from DHCP     |
| 4 | Get     | Port Object                 | Struct of:   |              |                                                                                |
|   |         | Path Size                   | UINT         | 0002h        | 2 words                                                                        |
|   |         | Path                        | Padded EPATH | 20 F6 24 01h | Path to Ethernet Class, Instance 1                                             |
| 5 | Get/Set | Interface<br>Configuration  | Struct of:   |              |                                                                                |
|   |         | IP Address                  | UDINT        | -            | IP address                                                                     |
|   |         | Subnet Mask                 | UDINT        | -            | Subnet mask                                                                    |
|   |         | Gateway Address             | UDINT        | -            | Gateway Address                                                                |
|   |         | Name Server 1               | UDINT        | -            | Primary DNS                                                                    |
|   |         | Name Server 2               | UDINT        | -            | Secondary DNS                                                                  |

| # | Access  | Name        | Туре   | Value | Comments            |
|---|---------|-------------|--------|-------|---------------------|
|   |         | Domain Name | STRING | -     | Default domain name |
| 6 | Get/Set | Host Name   | STRING | -     | Host name           |

## B.2.6 Ethernet Link Object, Class F6h

This object groups diagnostic information for the Ethernet interface.

#### **Supported services**

Class services:

- Get Attribute All
- Get Attribute Single

Instance services:

- Get Attribute All
- Get Attribute Single

#### **Class attributes**

| # | Access | Name             | Туре | Value | Description                      |
|---|--------|------------------|------|-------|----------------------------------|
| 1 | Get    | Revision         | UINT | 0001h | Revision 1                       |
| 2 | Get    | Max Instance     | UINT | 0001h | 1 is the highest instance number |
| 3 | Get    | No. of instances | UINT | 0001h | 1 instance is implemented        |

#### **Instance attributes**

| # | Access | Name             | Туре              | Value     | Comments                        |
|---|--------|------------------|-------------------|-----------|---------------------------------|
| 1 | Get    | Interface Speed  | UDINT             | 10 or 100 | Actual Ethernet interface speed |
| 2 | Get    | Interface Flags  | DWORD             | -         | -                               |
| 3 | Get    | Physical Address | Array of 6 USINTS | (MAC ID)  | Physical network address        |

## B.2.7 Diagnostic Object, Class AAh

This object groups diagnostic information for the fieldbus interface.

#### **Supported services**

Class services: Get Attribute All

Instance services: Get Attribute Single

#### **Class attributes**

| # | Access | Name     | Туре | Value | Description |
|---|--------|----------|------|-------|-------------|
| 1 | Get    | Revision | UINT | 0001h | Revision 1  |

| #   | Access | Name                       | Туре  | Description                         |
|-----|--------|----------------------------|-------|-------------------------------------|
| 01h | Get    | Module serial number       | UDINT | Serial number                       |
| 02h | Get    | Vendor ID                  | UINT  | Manufacturer Vendor ID              |
| 03h | Get    | Fieldbus Type              | UINT  | Fieldbus Type                       |
| 04h | Get    | Module Software<br>version | UINT  | Module software version             |
| 0Ah | Get    | Module Type                | UINT  | Module Type                         |
| 0Fh | Get    | IN cyclic I/O length       | UINT  | Size of I/O Input area (in bytes)   |
| 11h | Get    | IN total length            | UINT  | Total number of IN bytes supported  |
| 12h | Get    | OUT cyclic I/O length      | UINT  | Size of I/O Output area (in bytes)  |
| 14h | Get    | OUT total length           | UINT  | Total number of OUT bytes supported |

#### Instance attributes

## B.2.8 Parameter Data Input Mapping Object, Class B0h

This object can be used to access Input Data acyclically, and is set up dynamically based on the Parameter Data Mailbox initialization (see Input parameters (explicit data) for standard configuration).

#### **Supported services**

Class services: Get Attribute All

Instance services: Get Attribute Single

#### Class attributes

| # | Access | Name     | Туре | Value | Description |
|---|--------|----------|------|-------|-------------|
| 1 | Get    | Revision | UINT | 0001h | Revision 1  |

#### Instance attributes, Instance 01h

Each attribute corresponds to a block of Input Data.

| #   | Access | Name | Туре           | Description                |
|-----|--------|------|----------------|----------------------------|
| 01h | Get    | Data | Array of USINT | Mapped block of Input Data |
| 02h | Get    | Data | Array of USINT | Mapped block of Input Data |
|     |        |      |                |                            |
| 32h | Get    | Data | Array of USINT | Mapped block of Input Data |

The specific parameters in the block depend on the configuration in use.

| Configuration | Input parameters (explicit data)                                |
|---------------|-----------------------------------------------------------------|
| Basic         | See Input parameters (explicit data) for standard configuration |

| Configuration             | Input parameters (explicit data)                                                 |
|---------------------------|----------------------------------------------------------------------------------|
| Concentration measurement | See Input parameters (explicit data) for concentration measurement configuration |

## B.2.9 Parameter Data Output Mapping Object, Class B1h

This object can be used to access Output Data acyclically, and is set up dynamically (see Output parameters (explicit data) for standard configuration).

#### **Supported services**

Class services: Get Attribute All

Instance services:

- Get Attribute Single
- Set Attribute Single

#### **Class attributes**

| # | Access | Name     | Туре | Value | Description |
|---|--------|----------|------|-------|-------------|
| 1 | Get    | Revision | UINT | 0001h | Revision 1  |

#### Instance attributes, Instance 01h

| #   | Access  | Name | Туре           | Description                 |
|-----|---------|------|----------------|-----------------------------|
| 01h | Get/Set | Data | Array of USINT | Mapped block of Output Data |
| 02h | Get/Set | Data | Array of USINT | Mapped block of Output Data |
|     |         |      |                |                             |
| 32h | Get/Set | Data | Array of USINT | Mapped block of Output Data |

The specific parameters in the block depend on the configuration in use.

| Configuration             | Output parameters (explicit data)                                                 |
|---------------------------|-----------------------------------------------------------------------------------|
| Basic                     | See Output parameters (explicit data) for standard configuration                  |
| Concentration measurement | See Output parameters (explicit data) for concentration measurement configuration |

## B.3 I/O data

## B.3.1 Input assembly for standard configuration

| Byte | Access | Name           | Туре  | Notes |
|------|--------|----------------|-------|-------|
| 0–3  | Get    | Mass flow rate | Float |       |
| 4–7  | Get    | Density        | Float |       |

| Byte  | Access | Name                                | Туре        | Notes                                                                                                    |
|-------|--------|-------------------------------------|-------------|----------------------------------------------------------------------------------------------------|
| 8–11  | Get    | Temperature                         | Float       |                                                                                                    |
| 12–15 | Get    | Volume flow rate (liquid<br>volume) | Float       | Valid only when Gas Standard Volume is not enabled.                                                                                                    |
| 16–19 | Get    | Mass total                          | Float       |                                                                                                    |
| 20–23 | Get    | Volume total (liquid<br>volume)     | Float       |                                                                                                    |
| 24–27 | Get    | Drive gain                          | Float       |                                                                                                    |
| 28–29 | Get    | Status word                         | U16 or Word | <ul> <li>For Model 1700 Analog, Model 2700 Analog,<br/>Model 1500 Analog, Model 2500, and all Series<br/>3000 transmitters: SNS Status Word 1 (see<br/>Status Word 1)</li> </ul> |
|       |        |                                     |             | For MVD Direct Connect and 9739 MVD<br>transmitters: SNS Status Word 2 (see Status<br>Word 2)                                                                                    |
| 30-31 | Get    | Status word                         | U16 or Word | <ul> <li>For Model 1700 Analog, Model 2700 Analog,<br/>Model 1500 Analog, Model 2500, and all Series<br/>3000 transmitters: SNS Status Word 2 (see<br/>Status Word 2)</li> </ul> |
|       |        |                                     |             | <ul> <li>For MVD Direct Connect and 9739 MVD<br/>transmitters: SNS Status Word 1 (see Status<br/>Word 1)</li> </ul>                                                              |
| 32–35 | Get    | Gas standard volume flow<br>rate    | Float       | Valid only when Gas Standard Volume is enabled.                                                                                                    |
| 36–39 | Get    | Gas standard volume total           | Float       | Valid only when Gas Standard Volume is enabled.                                                                                                    |

## B.3.2 Output assembly for standard configuration

| Byte  | Access  | Name                              | Туре  | Notes                             |
|-------|---------|-----------------------------------|-------|-----------------------------------|
| 0–3   | Get/Set | External Temperature              | Float |                                   |
| 4–7   | Get/Set | External Pressure                 | Float |                                   |
| 8     | Get/Set | Start/Stop Totals                 | Byte  | 0: Stop<br>1: Start               |
| 9     | Get/Set | Reset All Process Totals          | Byte  | 0: No action<br>1: Reset          |
| 10    | Get/Set | Reset All Inventory Totals        | Byte  | 0: No action<br>1: Reset          |
| 11    | Get/Set | Start Zero                        | Byte  | 0: Abort or no action<br>1: Start |
| 12–13 | Get/Set | Start Smart Meter<br>Verification | Word  | See Table B-20                    |

## B.3.3 Input parameters (explicit data) for standard configuration

To update any of these attribute values, the associated trigger byte must be toggled before reading the attribute value (executing the Get service). See Output parameters (explicit data) for standard configuration for more information on trigger bytes.

| Attribute | Access | Name                                         | Туре  | Trigger Byte<br>WriteAttribute | Description       |
|-----------|--------|----------------------------------------------|-------|--------------------------------|-------------------|
| 01h       | Get    | Mass flow rate unit                          | U16   | 0Ch                            | See Table B-7     |
| 02h       | Get    | Density unit                                 | U16   | 0Ch                            | See Table B-13    |
| 03h       | Get    | Temperature unit                             | U16   | 0Ch                            | See Table B-14    |
| 04h       | Get    | Volume flow rate unit                        | U16   | 0Ch                            | See Table B-9     |
| 05h       | Get    | Pressure unit                                | U16   | 0Ch                            | See Table B-15    |
| 06h       | Get    | Mass total/inventory unit                    | U16   | 0Ch                            | See Table B-8     |
| 07h       | Get    | Volume total/inventory unit                  | U16   | 0Ch                            | See Table B-10    |
| 08h       | Get    | Zero time                                    | U16   | 0Dh                            | Seconds           |
| 09h       | Get    | Standard deviation of auto<br>zero           | Float | 0Eh                            |                   |
| 0Ah       | Get    | Present flow signal offset at zero flow      | Float | 0Eh                            |                   |
| 0Bh       | Get    | Failed Zero Calibration Value                | Float | 0Eh                            |                   |
| 0Ch       | Get    | Device Status Word 2                         | U16   | 0Fh                            | See Status Word 2 |
| 0Dh       | Get    | Device Status Word 3                         | U16   | 0Fh                            | See Status Word 3 |
| 0Eh       | Get    | Device Status Word 4                         | U16   | 0Fh                            | See Status Word 4 |
| 0Fh       | Get    | Device Status Word 5                         | U16   | 0Fh                            | See Status Word 5 |
| 10h       | Get    | Device Status Word 6                         | U16   | 0Fh                            | See Status Word 6 |
| 11h       | Get    | Device Status Word 7                         | U16   | 0Fh                            | See Status Word 7 |
| 12h       | Get    | External temperature input                   | Float | No trigger byte                |                   |
| 13h       | Get    | External pressure input                      | Float | No trigger byte                |                   |
| 14h       | Get    | Gas standard volume flow unit                | U16   | 10h                            | See Table B-11    |
| 15h       | Get    | Gas standard volume total/<br>inventory unit | U16   | 10h                            | See Table B-12    |
| 16h       | Get    | Smart Meter Verification:<br>Status          | U16   | 13h                            | See Table B-22    |
| 17h       | Get    | Smart Meter Verification: Run<br>Count       | U16   | 13h                            |                   |
| 18h       | Get    | Smart Meter Verification<br>Algorithm State  | U16   | 11h                            | See Table B-21    |

#### Class B0h, Instance 01h

| Attribute | Access | Name                                                                 | Туре | Trigger Byte<br>WriteAttribute | Description                                                          |
|-----------|--------|----------------------------------------------------------------------|------|--------------------------------|----------------------------------------------------------------------|
| 19h       | Get    | Smart Meter Verification Abort<br>Code                               | U16  | 11h                            | See Table B-23                                                       |
| 1Ah       | Get    | Smart Meter Verification State<br>at Abort                           | U16  | 11h                            | See Table B-24                                                       |
| 1Bh       | Get    | Smart Meter Verification<br>Progress                                 | U16  | 12h                            | % complete                                                           |
| 1Ch       | Get    | Enable/Disable Gas Standard<br>Volume Calculations                   | U8   | 14h                            |                                                                      |
| 1Dh       | Get    | Subnet communication status<br>(RS-485 connection to<br>transmitter) | U16  | No trigger byte                | 0: Communications failure<br>Any other value:<br>Communications good |

# B.3.4 Output parameters (explicit data) for standard configuration

#### Class B1h, Instance 01h

| Attribute | Access  | Name                                               | Туре  | Trigger byte<br>write attribute | Description                           |
|-----------|---------|----------------------------------------------------|-------|---------------------------------|---------------------------------------|
| 01h       | Get/Set | Standard or special mass flow rate unit            | U16   |                                 | See Table B-7                         |
| 02h       | Get/Set | Density unit                                       | U16   |                                 | See Table B-13                        |
| 03h       | Get/Set | Temperature unit                                   | U16   |                                 | See Table B-14                        |
| 04h       | Get/Set | Standard or special volume<br>flow rate unit       | U16   |                                 | See Table B-10                        |
| 05h       | Get/Set | Pressure unit                                      | U16   |                                 | See Table B-15                        |
| 06h       | Get/Set | Zero time                                          | U16   |                                 | Seconds                               |
| 07h       | Get/Set | Zero value                                         | Float |                                 |                                       |
| 08h       | Get/Set | Gas Standard Volume Flow unit                      | U16   |                                 | See Table B-11                        |
| 09h       | Get/Set | Output state during Smart<br>Meter Verification    | U16   |                                 | 0 = Last measured value<br>1 = Fault  |
| 0Ah       | Get/Set | Enable/Disable Gas Standard<br>Volume Calculations | U8    |                                 |                                       |
| 0Bh       | Get/Set | Smart Meter Verification Index                     | U16   | 16h                             | Smart Meter Verification test record. |
|           |         |                                                    |       |                                 | 0 = most recent                       |
|           |         |                                                    |       |                                 | <br>19 = oldest                       |
| 0Ch       | Get/Set | Trigger Byte-2                                     | U8    |                                 |                                       |
| 0Dh       | Get/Set | Trigger Byte-3                                     | U8    |                                 |                                       |

| Attribute | Access  | Name            | Туре | Trigger byte<br>write attribute | Description |
|-----------|---------|-----------------|------|---------------------------------|-------------|
| 0Eh       | Get/Set | Trigger Byte-6  | U8   |                                 |             |
| 0Fh       | Get/Set | Trigger Byte-9  | U8   |                                 |             |
| 10h       | Get/Set | Trigger Byte-15 | U8   |                                 |             |
| 11h       | Get/Set | Trigger Byte-17 | U8   |                                 |             |
| 12h       | Get/Set | Trigger Byte-18 | U8   |                                 |             |
| 13h       | Get/Set | Trigger Byte-16 | U8   |                                 |             |
| 14h       | Get/Set | Trigger Byte-20 | U8   |                                 |             |
| 15h       | Get/Set | Trigger Byte-23 | U8   |                                 |             |
| 16h       | Get/Set | Trigger Byte-26 | U8   |                                 |             |

# B.3.5 Input assembly for concentration measurement configuration

| Byte  | Access | Name                                | Туре  | Notes |
|-------|--------|-------------------------------------|-------|-------|
| 0–3   | Get    | Mass flow rate                      | Float |       |
| 4–7   | Get    | Density                             | Float |       |
| 8–11  | Get    | Temperature                         | Float |       |
| 12–15 | Get    | Volume flow rate (liquid<br>volume) | Float |       |
| 16–19 | Get    | Mass total                          | Float |       |
| 20–23 | Get    | Standard volume flow                | Float |       |
| 24–27 | Get    | Standard volume total               | Float |       |
| 28–31 | Get    | Standard volume inventory           | Float |       |
| 32–35 | Get    | Net mass flow                       | Float |       |
| 36–39 | Get    | Net mass total                      | Float |       |
| 40-43 | Get    | Netmass inventory                   | Float |       |
| 44–47 | Get    | Net volume flow                     | Float |       |
| 48–51 | Get    | Net volume total                    | Float |       |
| 52–55 | Get    | Net volume inventory                | Float |       |
| 56–59 | Get    | Reference density                   | Float |       |
| 60–63 | Get    | Specific gravity                    | Float |       |
| 64–67 | Get    | Concentration                       | Float |       |
| 68–71 | Get    | Density (fixed Baume<br>units)      | Float |       |
| 72–75 | Get    | Volume total (liquid)               | Float |       |

| Byte  | Access | Name        | Туре        | Notes                                                                                                    |
|-------|--------|-------------|-------------|----------------------------------------------------------------------------------------------------|
| 76–79 | Get    | Drive gain  | Float       |                                                                                                    |
| 80–81 | Get    | Status word | U16 or Word | <ul> <li>For Model 1700 Analog, Model 2700 Analog,<br/>Model 1500 Analog, Model 2500, and all Series<br/>3000 transmitters: SNS Status Word 1 (see<br/>Status Word 1)</li> </ul> |
|       |        |             |             | <ul> <li>For MVD Direct Connect and 9739 MVD<br/>transmitters: SNS Status Word 2 (see Status<br/>Word 2)</li> </ul>                                                              |
| 82-83 | Get    | Status word | U16 or Word | <ul> <li>For Model 1700 Analog, Model 2700 Analog,<br/>Model 1500 Analog, Model 2500, and all Series<br/>3000 transmitters: SNS Status Word 2 (see<br/>Status Word 2)</li> </ul> |
|       |        |             |             | <ul> <li>For MVD Direct Connect and 9739 MVD<br/>transmitters: SNS Status Word 1 (Status Word<br/>1)</li> </ul>                                                                  |

## B.3.6 Output assembly for concentration measurement configuration

| Byte  | Access  | Name                              | Туре  | Notes                             |
|-------|---------|-----------------------------------|-------|-----------------------------------|
| 0–3   | Get/Set | External Temperature              | Float |                                   |
| 4–7   | Get/Set | External Pressure                 | Float |                                   |
| 8     | Get/Set | Start/Stop Totals                 | Byte  | 0: Stop<br>1: Start               |
| 9     | Get/Set | Reset All Process Totals          | Byte  | 0: No action<br>1: Reset          |
| 10    | Get/Set | Reset All Inventory Totals        | Byte  | 0: No action<br>1: Reset          |
| 11    | Get/Set | Start Zero                        | Byte  | 0: Abort or no action<br>1: Start |
| 12–13 | Get/Set | Start Smart Meter<br>Verification | Word  | See Table B-20                    |

## B.3.7 Input parameters (explicit data) for concentration measurement configuration

To update any of these attribute values, the associated trigger byte must be toggled before reading the attribute value (executing the Get service). See Output parameters (explicit data) for standard configuration for more information on trigger bytes.

| Class | 0h.  | Instance  | 01h       |
|-------|------|-----------|-----------|
|       | •••• | in scance | • • • • • |

| Attribute | Access | Name                                        | Туре  | Trigger Byte<br>WriteAttribute | Description       |
|-----------|--------|---------------------------------------------|-------|--------------------------------|-------------------|
| 01h       | Get    | Mass flow rate unit                         | U16   | 0Ah                            | See Table B-7     |
| 02h       | Get    | Density unit                                | U16   | 0Ah                            | See Table B-13    |
| 03h       | Get    | Temperature unit                            | U16   | 0Ah                            | See Table B-14    |
| 04h       | Get    | Volume flow rate unit                       | U16   | 0Ah                            | See Table B-9     |
| 05h       | Get    | Pressure unit                               | U16   | 0Ah                            | See Table B-15    |
| 06h       | Get    | Mass total/inventory unit                   | U16   | 0Ah                            | See Table B-8     |
| 07h       | Get    | Volume total/inventory unit                 | U16   | 0Ah                            | See Table B-10    |
| 08h       | Get    | Zero time                                   | U16   | 0Bh                            | Seconds           |
| 09h       | Get    | Standard deviation of auto<br>zero          | Float | 0Ch                            |                   |
| 0Ah       | Get    | Present flow signal offset at zero flow     | Float | 0Ch                            |                   |
| 0Bh       | Get    | Failed Zero Calibration Value               | Float | 0Ch                            |                   |
| 0Ch       | Get    | Device Status Word 2                        | U16   | 0Dh                            | See Status Word 2 |
| 0Dh       | Get    | Device Status Word 3                        | U16   | 0Dh                            | See Status Word 3 |
| 0Eh       | Get    | Device Status Word 4                        | U16   | 0Dh                            | See Status Word 4 |
| 0Fh       | Get    | Device Status Word 5                        | U16   | 0Dh                            | See Status Word 5 |
| 10h       | Get    | Device Status Word 6                        | U16   | 0Dh                            | See Status Word 6 |
| 11h       | Get    | Device Status Word 7                        | U16   | 0Dh                            | See Status Word 7 |
| 12h       | Get    | External temperature input                  | Float | No trigger byte                |                   |
| 13h       | Get    | External pressure input                     | Float | No trigger byte                |                   |
| 14h       | Get    | Smart Meter Verification: Run<br>Count      | U16   | 0Eh                            |                   |
| 15h       | Get    | Smart Meter Verification:<br>Status         | U16   | 0Eh                            | See Table B-22    |
| 16h       | Get    | Smart Meter Verification<br>Algorithm State | U16   | 0Fh                            | See Table B-21    |
| 17h       | Get    | Smart Meter Verification Abort<br>Code      | U16   | 0Fh                            | See Table B-23    |
| 18h       | Get    | Smart Meter Verification State at Abort     | U16   | 0Fh                            | See Table B-24    |
| 19h       | Get    | Smart Meter Verification<br>Progress        | U16   | 10h                            | % complete        |
| 1Ah       | Get    | Concentration units code                    | U8    | 13h                            |                   |
| 1Bh       | Get    | Derived variable                            | U16   | 12h                            | See Table B-17    |
| 1Ch       | Get    | Active matrix                               | U16   | 12h                            |                   |

| Attribute | Access | Name                                                                 | Туре | Trigger Byte<br>WriteAttribute | Description                                                          |
|-----------|--------|----------------------------------------------------------------------|------|--------------------------------|----------------------------------------------------------------------|
| 1Dh       | Get    | Subnet communication status<br>(RS-485 connection to<br>transmitter) | U16  | No trigger byte                | 0: Communications failure<br>Any other value:<br>Communications good |

# B.3.8 Output parameters (explicit data) for concentration measurement configuration

| Attribute | Access  | Name                                            | Туре  | Trigger byte<br>write attribute | Description                                                                    |
|-----------|---------|-------------------------------------------------|-------|---------------------------------|--------------------------------------------------------------------------------|
| 01h       | Get/Set | Standard or special mass flow rate unit         | U16   |                                 | See Table B-7                                                                  |
| 02h       | Get/Set | Density unit                                    | U16   |                                 | See Table B-13                                                                 |
| 03h       | Get/Set | Temperature unit                                | U16   |                                 | See Table B-14                                                                 |
| 04h       | Get/Set | Standard or special volume<br>flow rate unit    | U16   |                                 | See Table B-10                                                                 |
| 05h       | Get/Set | Pressure unit                                   | U16   |                                 | See Table B-15                                                                 |
| 06h       | Get/Set | Zero time                                       | U16   |                                 | Seconds                                                                        |
| 07h       | Get/Set | Zero value                                      | Float |                                 |                                                                                |
| 08h       | Get/Set | Output state during Smart<br>Meter Verification | U16   |                                 | 0 = Last measured value<br>1 = Fault                                           |
| 09h       | Get/Set | Smart Meter Verification Index                  | U16   | 11h                             | Smart Meter Verification test<br>record.<br>0 = most recent<br><br>19 = oldest |
| 0Ah       | Get/Set | Trigger Byte-2                                  | U8    |                                 |                                                                                |
| 0Bh       | Get/Set | Trigger Byte-3                                  | U8    |                                 |                                                                                |
| 0Ch       | Get/Set | Trigger Byte-6                                  | U8    |                                 |                                                                                |
| 0Dh       | Get/Set | Trigger Byte-9                                  | U8    |                                 |                                                                                |
| 0Eh       | Get/Set | Trigger Byte-14                                 | U8    |                                 |                                                                                |
| 0Fh       | Get/Set | Trigger Byte-15                                 | U8    |                                 |                                                                                |
| 10h       | Get/Set | Trigger Byte-16                                 | U8    |                                 |                                                                                |
| 11h       | Get/Set | Trigger Byte-24                                 | U8    |                                 |                                                                                |
| 12h       | Get/Set | Trigger Byte-25                                 | U8    |                                 |                                                                                |
| 13h       | Get/Set | Trigger Byte-17                                 | U8    |                                 |                                                                                |

#### Class B1h, Instance 01h

# B.3.9 Input assembly for petroleum measurement configuration

| Byte  | Access | Name                                      | Туре        | Notes                                                                                                    |
|-------|--------|-------------------------------------------|-------------|----------------------------------------------------------------------------------------------------|
| 0–3   | Get    | Mass flow rate                            | Float       |                                                                                                    |
| 4–7   | Get    | Density                                   | Float       |                                                                                                    |
| 8–11  | Get    | Temperature                               | Float       |                                                                                                    |
| 12–15 | Get    | Volume flow rate (liquid volume)          | Float       |                                                                                                    |
| 16–19 | Get    | Mass total                                | Float       |                                                                                                    |
| 20–23 | Get    | Volume total                              | Float       |                                                                                                    |
| 24–27 | Get    | Drive gain                                | Float       |                                                                                                    |
| 28–29 | Get    | Status word                               | U16 or Word | <ul> <li>For Model 1700 Analog, Model 2700 Analog,<br/>Model 1500 Analog, Model 2500, and all Series<br/>3000 transmitters: SNS Status Word 1 (see<br/>Status Word 1)</li> <li>For MVD Direct Connect and 9739 MVD<br/>transmitters: SNS Status Word 2 (see Status<br/>Word 2)</li> </ul> |
| 30-31 | Get    | Status word                               | U16 or Word | <ul> <li>For Model 1700 Analog, Model 2700 Analog,<br/>Model 1500 Analog, Model 2500, and all Series<br/>3000 transmitters: SNS Status Word 2 (see<br/>Status Word 2)</li> <li>For MVD Direct Connect and 9739 MVD<br/>transmitters: SNS Status Word 1 (see Status</li> </ul>             |
| 32-35 | Get    | Temperature-corrected                     | Float       | Word 1)                                                                                                    |
| 36-39 | Get    | СТІ                                       | Float       |                                                                                                    |
| 40-43 | Get    | Temperature-corrected volume flow         | Float       |                                                                                                    |
| 44–47 | Get    | Temperature-corrected volume total        | Float       |                                                                                                    |
| 48–51 | Get    | Temperature-corrected volume inventory    | Float       |                                                                                                    |
| 52–55 | Get    | Average temperature-<br>corrected density | Float       |                                                                                                    |
| 56–59 | Get    | Average temperature                       | Float       |                                                                                                    |

## B.3.10 Output assembly for petroleum measurement configuration

| Byte  | Access  | Name                              | Туре  | Notes                             |
|-------|---------|-----------------------------------|-------|-----------------------------------|
| 0–3   | Get/Set | External Temperature              | Float |                                   |
| 4–7   | Get/Set | External Pressure                 | Float |                                   |
| 8     | Get/Set | Start/Stop Totals                 | Byte  | 0: Stop<br>1: Start               |
| 9     | Get/Set | Reset All Process Totals          | Byte  | 0: No action<br>1: Reset          |
| 10    | Get/Set | Reset All Inventory Totals        | Byte  | 0: No action<br>1: Reset          |
| 11    | Get/Set | Start Zero                        | Byte  | 0: Abort or no action<br>1: Start |
| 12–13 | Get/Set | Start Smart Meter<br>Verification | Word  | See Table B-20                    |

# B.3.11 Input parameters (explicit data) for petroleum measurement configuration

To update any of these attribute values, the associated trigger byte must be toggled before reading the attribute value (executing the Get service). See Output parameters (explicit data) for standard configuration for more information on trigger bytes.

| Attribute | Access | Name                                    | Туре  | Trigger Byte<br>WriteAttribute | Description    |
|-----------|--------|-----------------------------------------|-------|--------------------------------|----------------|
| 01h       | Get    | Mass flow rate unit                     | U16   | 0Dh                            | See Table B-7  |
| 02h       | Get    | Density unit                            | U16   | 0Dh                            | See Table B-13 |
| 03h       | Get    | Temperature unit                        | U16   | 0Dh                            | See Table B-14 |
| 04h       | Get    | Volume flow rate unit                   | U16   | 0Dh                            | See Table B-9  |
| 05h       | Get    | Pressure unit                           | U16   | 0Dh                            | See Table B-15 |
| 06h       | Get    | Mass total/inventory unit               | U16   | 0Dh                            | See Table B-8  |
| 07h       | Get    | Volume total/inventory unit             | U16   | 0Dh                            | See Table B-10 |
| 08h       | Get    | Zero time                               | U16   | 0Eh                            | Seconds        |
| 09h       | Get    | Standard deviation of auto<br>zero      | Float | 0Fh                            |                |
| 0Ah       | Get    | Present flow signal offset at zero flow | Float | 0Fh                            |                |
| 0Bh       | Get    | Failed Zero Calibration Value           | Float | 0Fh                            |                |

#### Class B0h, Instance 01h

| Attribute | Access | Name                                                                 | Туре                               | Trigger Byte<br>WriteAttribute | Description                                                          |
|-----------|--------|----------------------------------------------------------------------|------------------------------------|--------------------------------|----------------------------------------------------------------------|
| 0Ch       | Get    | Device Status Word 2                                                 | evice Status Word 2 U16 10h See St |                                | See Status Word 2                                                    |
| 0Dh       | Get    | Device Status Word 3                                                 | U16                                | 10h                            | See Status Word 3                                                    |
| 0Eh       | Get    | Device Status Word 4                                                 | U16                                | 10h                            | See Status Word 4                                                    |
| 0Fh       | Get    | Device Status Word 5                                                 | U16                                | 10h                            | See Status Word 5                                                    |
| 10h       | Get    | Device Status Word 6                                                 | U16                                | 10h                            | See Status Word 6                                                    |
| 11h       | Get    | Device Status Word 7                                                 | U16                                | 10h                            | See Status Word 7                                                    |
| 12h       | Get    | External temperature input                                           | Float                              | No trigger byte                |                                                                      |
| 13h       | Get    | External pressure input                                              | Float                              | No trigger byte                |                                                                      |
| 14h       | Get    | Smart Meter Verification: Run<br>Count                               | U16                                | 11h                            |                                                                      |
| 15h       | Get    | Smart Meter Verification: U16 11h S<br>Status                        |                                    | See Table B-22                 |                                                                      |
| 16h       | Get    | Smart Meter Verification<br>Algorithm State                          | U16                                | 12h                            | See Table B-21                                                       |
| 17h       | Get    | Smart Meter Verification Abort<br>Code                               | U16                                | 12h                            | See Table B-23                                                       |
| 18h       | Get    | Smart Meter Verification State at Abort                              | U16                                | 12h                            | See Table B-24                                                       |
| 19h       | Get    | Smart Meter Verification U16 13h % co                                |                                    | % complete                     |                                                                      |
| 1Ah       | Get    | API Table Type                                                       | U16                                | 14h                            | See Table B-18                                                       |
| 1Bh       | Get    | Reference temperature                                                | Float                              | 15h                            |                                                                      |
| 1Ch       | Get    | Thermal expansion coefficient (TEC)                                  | Float                              | at 15h                         |                                                                      |
| 1Dh       | Get    | Subnet communication status<br>(RS-485 connection to<br>transmitter) | U16                                | No trigger byte                | 0: Communications failure<br>Any other value:<br>Communications good |

# B.3.12 Output parameters (explicit data) for petroleum measurement configuration

#### Class B1h, Instance 01h

| Attribute | Access  | Name                                    | Туре | Trigger byte<br>write attribute | Description    |
|-----------|---------|-----------------------------------------|------|---------------------------------|----------------|
| 01h       | Get/Set | Standard or special mass flow rate unit | U16  |                                 | See Table B-7  |
| 02h       | Get/Set | Density unit                            | U16  |                                 | See Table B-13 |
| 03h       | Get/Set | Temperature unit                        | U16  |                                 | See Table B-14 |

| Attribute | Access  | Name Type                                       |       | Trigger byte<br>write attribute | Description                                                                    |  |
|-----------|---------|-------------------------------------------------|-------|---------------------------------|--------------------------------------------------------------------------------|--|
| 04h       | Get/Set | Standard or special volume<br>flow rate unit    | U16   |                                 | See Table B-10                                                                 |  |
| 05h       | Get/Set | Pressure unit                                   | U16   |                                 | See Table B-15                                                                 |  |
| 06h       | Get/Set | Zero time                                       | U16   |                                 | Seconds                                                                        |  |
| 07h       | Get/Set | Zero value                                      | Float |                                 |                                                                                |  |
| 08h       | Get/Set | Output state during Smart<br>Meter Verification | U16   |                                 | 0 = Last measured value<br>1 = Fault                                           |  |
| 09h       | Get/Set | Smart Meter Verification Index                  | U16   | 16h                             | Smart Meter Verification test<br>record.<br>0 = most recent<br><br>19 = oldest |  |
| 0Ah       |         | API Table Type                                  | U16   |                                 | See Table B-18                                                                 |  |
| 0Bh       |         | Reference temperature                           | Float |                                 |                                                                                |  |
| 0Ch       |         | Thermal expansion coefficient (TEC)             | Float |                                 |                                                                                |  |
| 0Dh       | Get/Set | Trigger Byte-2                                  | U8    |                                 |                                                                                |  |
| 0Eh       | Get/Set | Trigger Byte-3                                  | U8    |                                 |                                                                                |  |
| 0Fh       | Get/Set | Trigger Byte-6                                  | U8    |                                 |                                                                                |  |
| 10h       | Get/Set | Trigger Byte-9                                  | U8    |                                 |                                                                                |  |
| 11h       | Get/Set | Trigger Byte-14                                 | U8    |                                 |                                                                                |  |
| 12h       | Get/Set | Trigger Byte-15                                 | U8    |                                 |                                                                                |  |
| 13h       | Get/Set | Trigger Byte-16                                 | U8    |                                 |                                                                                |  |
| 14h       | Get/Set | Trigger Byte-17                                 | U8    |                                 |                                                                                |  |
| 15h       | Get/Set | Trigger Byte-20                                 | U8    |                                 |                                                                                |  |
| 16h       | Get/Set | Trigger Byte-24                                 | U8    |                                 |                                                                                |  |

## B.4 Get and Set services

The Get Attribute Single and Set Attribute Single services are used with many objects and attributes. Details of these two services are provided here

## B.4.1 Get Attribute Single service

#### Table B-2: Get service arguments

| Parameter name | Data type | Required | Parameter value                              | Notes      |
|----------------|-----------|----------|----------------------------------------------|------------|
| Attribute ID   | USINT     | Y        | The attribute ID of the attribute to be read | No default |

#### Table B-3: Get service response

| Return value    | Data type                               |
|-----------------|-----------------------------------------|
| Attribute value | The data type of the returned attribute |

## B.4.2 Set Attribute Single service

#### Table B-4: Set service arguments

| Parameter name  | Data type                                      | Required | Parameter value                              | Notes      |
|-----------------|------------------------------------------------|----------|----------------------------------------------|------------|
| Attribute ID    | USINT                                          | Y        | The attribute ID of the attribute to be set  | No default |
| Attribute Value | The data type of<br>the attribute<br>being set | Y        | The value to which the attribute will be set | No default |

#### Table B-5: Set service response

| Return value           | Data type |
|------------------------|-----------|
| No success response da | ta        |

## B.5 Data types

#### Table B-6: Data types

| Data type    | Size (bytes)    | Description                                                                                                    | Range                         |
|--------------|-----------------|----------------------------------------------------------------------------------------------------|-------------------------------|
| BOOL         | 1               | True/false represented as 0 = false and 1 = true                                                                                                    | 0, 1                          |
| SINT         | 1               | 8-bit signed integer                                                                                                    | -128 to +127                  |
| USINT        | 1               | 8-bit unsigned integer                                                                                                    | 0 to 255                      |
| INT          | 2               | 16-bit signed integer                                                                                                    | -32768 to +32767              |
| UINT         | 2               | 16-bit unsigned integer                                                                                                    | 0 to 65535                    |
| DINT         | 4               | 32-bit signed integer                                                                                                    | -2147483648 to<br>+2147483647 |
| UDINT        | 4               | 32-bit unsigned integer                                                                                                    | 0 to 4294967296               |
| REAL         | 4               | IEEE single-precision floating-point                                                                                                    | -3.8E38 to +3.8E38            |
| DREAL        | 8               | IEEE double-precision floating-point                                                                                                    |                               |
| ENGUNITS     | 1               | Enumerated value representing an engineering unit of measure                                                                                                    | 4096 to 65535                 |
| BYTE         | 1               | 8-bit bitfield                                                                                                    | N/A                           |
| SHORT_STRING | Up to 128 bytes | Character array where the first byte is the<br>number of characters in the array, and the<br>subsequent bytes contain the ASCII<br>characters. This is not a NULL terminated<br>string. | N/A                           |

## B.6 Codes and integer values

#### Table B-7: Mass flow measurement unit codes

| Code | Description                         |
|------|-------------------------------------|
| 70   | Grams per second                    |
| 71   | Grams per minute                    |
| 72   | Grams per hour                      |
| 73   | Kilograms per second                |
| 74   | Kilograms per minute                |
| 75   | Kilograms per hour                  |
| 76   | Kilograms per day                   |
| 77   | Metric tons per minute              |
| 78   | Metric tons per hour                |
| 79   | Metric tons per day                 |
| 80   | Pounds per second                   |
| 81   | Pounds per minute                   |
| 82   | Pounds per hour                     |
| 83   | Pounds per day                      |
| 84   | Short tons (2000 pounds) per minute |
| 85   | Short tons (2000 pounds) per hour   |
| 86   | Short tons (2000 pounds) per day    |
| 87   | Long tons (2240 pounds) per hour    |
| 88   | Long tons (2240 pounds) per day     |
| 253  | Special                             |

#### Table B-8: Mass totalizer and mass inventory measurement unit codes

| Code | Description              |
|------|--------------------------|
| 60   | Grams                    |
| 61   | Kilograms                |
| 62   | Metric tons              |
| 63   | Pounds                   |
| 64   | Short tons (2000 pounds) |
| 65   | Long tons (2240 pounds)  |
| 253  | Special                  |

| Code | Description                            |
|------|----------------------------------------|
| 15   | Cubic feet per minute                  |
| 16   | U.S. gallons per minute                |
| 17   | Liters per minute                      |
| 18   | Imperial gallons per minute            |
| 19   | Cubic meters per hour                  |
| 22   | U.S. gallons per second                |
| 23   | Million U.S. gallons per day           |
| 24   | Liters per second                      |
| 25   | Million liters per day                 |
| 26   | Cubic feet per second                  |
| 27   | Cubic feet per day                     |
| 28   | Cubic meters per second                |
| 29   | Cubic meters per day                   |
| 30   | Imperial gallons per hour              |
| 31   | Imperial gallons per day               |
| 130  | Cubic feet per hour                    |
| 131  | Cubic meters per minute                |
| 132  | Barrels per second <sup>(1)</sup>      |
| 133  | Barrels per minute <sup>(1)</sup>      |
| 134  | Barrels per hour <sup>(1)</sup>        |
| 135  | Barrels per day <sup>(1)</sup>         |
| 136  | U.S. gallons per hour                  |
| 137  | Imperial gallons per second            |
| 138  | Liters per hour                        |
| 170  | Beer barrels per second <sup>(2)</sup> |
| 171  | Beer barrels per minute <sup>(2)</sup> |
| 172  | Beer barrels per hour <sup>(2)</sup>   |
| 173  | Baeer brrels per day <sup>(2)</sup>    |
| 235  | U.S. gallons per day                   |
| 253  | Special                                |

#### Table B-9: Liquid volume flow measurement unit codes

Unit based on oil barrels (42 U.S. gallons).
 Unit based on beer barrels (31 U.S. gallons). Not available with the standrad core processor.

| Code | Description                 |
|------|-----------------------------|
| 40   | U.S. gallons                |
| 41   | Liters                      |
| 42   | Imperial gallons            |
| 43   | Cubic meters                |
| 46   | Barrels <sup>(1)</sup>      |
| 112  | Cubic feet                  |
| 170  | Beer barrels <sup>(2)</sup> |
| 253  | Special                     |

#### Table B-10: Liquid volume totalizer and liquid volume inventory measurement unit codes

Unit based on oil barrels (42 U.S. gallons).
 Unit based on beer barrels (31 U.S. gallons). Not available with the standrad core processor.

#### Table B-11: Gas standard volume flow measurement unit codes

| Code | Description                      |
|------|----------------------------------|
| 121  | Normal cubic meters per hour     |
| 122  | Normal liters per hour           |
| 123  | Standard cubic feet per minute   |
| 174  | Normal liters per day            |
| 175  | Normal liters per minute         |
| 176  | Normal liters per second         |
| 177  | Standard liters per day          |
| 178  | Standard liters per hour         |
| 179  | Standard liters per minute       |
| 180  | Standard liters per second       |
| 181  | Normal cubic meters per day      |
| 182  | Normal cubic meters per minute   |
| 183  | Normal cubic meters per second   |
| 184  | Standard cubic feet per day      |
| 185  | Standard cubic feet per hour     |
| 186  | Standard cubic feet per second   |
| 187  | Standard cubic meters per day    |
| 188  | Standard cubic meters per hour   |
| 189  | Standard cubic meters per minute |
| 190  | Standard cubic meters per second |
| 253  | Special                          |
| Code | Description           |
|------|-----------------------|
| 166  | Normal cubic meters   |
| 167  | Normal liters         |
| 168  | Standard cubic feet   |
| 171  | Standard liters       |
| 172  | Standard cubic meters |
| 253  | Special               |

# Table B-12: Gas standard volume totalizer and inventory measurement unit codes

# Table B-13: Density measurement unit codes

| Code | Description                                       |
|------|---------------------------------------------------|
| 90   | Specific gravity unit (not temperature corrected) |
| 91   | Grams per cubic centimeter                        |
| 92   | Kilograms per cubic meter                         |
| 93   | Pounds per U.S. gallon                            |
| 94   | Pounds per cubic foot                             |
| 95   | Grams per millileter                              |
| 96   | Kilograms per liter                               |
| 97   | Grams per liter                                   |
| 98   | Pounds per cubic inch                             |
| 99   | Short tons per cubic yard                         |
| 104  | Degrees API                                       |

#### Table B-14: Temperature measurement unit codes

| Code | Description        |
|------|--------------------|
| 32   | Degrees Celsius    |
| 33   | Degrees Fahrenheit |
| 34   | Degrees Rankine    |
| 35   | Kelvin             |

# Table B-15: Pressure and differential pressure measurement unit codes

| Code | Description               |
|------|---------------------------|
| 1    | Inches water @ 68 °F      |
| 2    | Inches mercury @ 0 °C     |
| 3    | Feet water @ 68 °F        |
| 4    | Millimeters water @ 68 °F |

| Code | Description                             |
|------|-----------------------------------------|
| 5    | Millimeters mercury @ 0 °C              |
| 6    | Pounds per square inch                  |
| 7    | Bar                                     |
| 8    | Millibar                                |
| 9    | Grams per square centimeter             |
| 10   | Kilograms per square centimeter         |
| 11   | Pascals                                 |
| 12   | Kilopascals                             |
| 13   | Torr @ 0 °C                             |
| 14   | Atmospheres                             |
| 145  | Inches water @ 60 °F <sup>(1)</sup>     |
| 237  | Megapascals <sup>(1)</sup>              |
| 238  | Inches water @ 4 °C <sup>(1)</sup>      |
| 239  | Millimeters water @ 4 °C <sup>(1)</sup> |

# Table B-15: Pressure and differential pressure measurement unit codes (continued)

(1) Not available with the standard core processor.

### Table B-16: Concentration measurement unit codes

| Code | Description                                                            |
|------|------------------------------------------------------------------------|
| 100  | Degrees Twaddell                                                       |
| 101  | Degrees Brix                                                           |
| 102  | Degrees Baume (heavy)                                                  |
| 103  | Degrees Baume (light)                                                  |
| 105  | % solids per weight (% mass)                                           |
| 106  | % solids per volume (% volume)                                         |
| 107  | Degrees Balling                                                        |
| 108  | Proof per volume                                                       |
| 109  | Proof per mass                                                         |
| 160  | Degrees Plato                                                          |
| 253  | Special (use with all systems that include an enhanced core processor) |
| 255  | Special (use with all systems that include a standard core processor)  |

#### Table B-17: Concentration measurement derived variable codes

| Code | Description                             |
|------|-----------------------------------------|
| 0    | None                                    |
| 256  | Density at reference                    |
| 512  | Specific gravity                        |
| 768  | Mass concentration (Density)            |
| 1024 | Mass concentration (Specific gravity)   |
| 1280 | Volume concentration (Density)          |
| 1536 | Volume concentration (Specific gravity) |
| 1792 | Concentration (Density)                 |
| 2048 | Concentration (Specific gravity)        |

# Table B-18: API Table Type codes

| Code | Description |
|------|-------------|
| 17   | Table 5A    |
| 18   | Table 5B    |
| 19   | Table 5D    |
| 36   | Table 6C    |
| 49   | Table 23A   |
| 50   | Table 23B   |
| 51   | Table 23D   |
| 68   | Table 24C   |
| 81   | Table 53A   |
| 82   | Table 53B   |
| 83   | Table 53D   |
| 100  | Table 54C   |

### Table B-19: Fixed output codes for Smart Meter Verification

| Value | Description         |
|-------|---------------------|
| 0     | Last measured value |
| 1     | Fault value         |

#### Table B-20: Enable Smart Meter Verification

| Code | Description                               |
|------|-------------------------------------------|
| 1    | Enable with fixed output (see Table B-19) |
| 5    | Abort                                     |
| 6    | Enable with continuous measurement        |

# Table B-21: Smart Meter Verification algorithm state

| Value | Description                       |
|-------|-----------------------------------|
| 0     | Inactive                          |
| 1     | Performing startup checks         |
| 2     | Cutting drive setpoint            |
| 4     | Initializing filters              |
| 6     | Setting test tones                |
| 7     | Ramping test tones                |
| 8     | Checking drive stability          |
| 9     | Setting drive voltage measurement |
| 10    | Verifying drive voltage           |
| 11    | Resetting DAQ/MUX                 |
| 12    | Setting current calibration       |
| 13    | Calibrating current amplitude     |
| 14    | Resetting DAQ/MUX                 |
| 15    | Calculating system parameters     |
| 16    | Test completed                    |
| 17    | Disabling test tones              |
| 18    | Restoring normal drive setpoint   |

### Table B-22: Smart Meter Verification status

| Bit<br>number | Status         |
|---------------|----------------|
| 0             | State at abort |
| 1             |                |
| 2             |                |
| 3             |                |
| 4             | Abort code     |
| 5             |                |
| 6             |                |

# Table B-22: Smart Meter Verification status (continued)

| Bit<br>number | Status                      |
|---------------|-----------------------------|
| 7             | Result:<br>0=Pass<br>1=Fail |

### Table B-23: Smart Meter Verification abort codes

| Abort code | Description                                                              | Suggested action                                                                                                   |
|------------|--------------------------------------------------------------------------|----------------------------------------------------------------------------------------------------|
| 1          | User-initiated abort                                                     | None required. Wait for 15 seconds before starting another test.                                                   |
| 3          | Frequency drift                                                          | Ensure that temperature, flow, and density are stable, and rerun the test.                                         |
| 5          | High drive gain                                                          | Ensure that flow is stable, minimize entrained gas, and rerun the test.                                            |
| 8          | Unstable flow                                                            | Enter that flow is stable and rerun the test.                                                                      |
| 13         | No factory reference data for meter verification test performed on air   | Contact Micro Motion customer service and provide the abort code.                                                  |
| 14         | No factory reference data for meter verification test performed on water | Contact Micro Motion customer service and provide the abort code.                                                  |
| 15         | No configuration data for meter verification                             | Contact Micro Motion customer service and provide the abort code.                                                  |
| Other      | General abort.                                                           | Repeat the test. If the test aborts again, contact<br>Micro Motion customer service and provide the<br>abort code. |

### Table B-24: Smart Meter Verification state at abort

| Value | Description           |
|-------|-----------------------|
| 0     | Inactive              |
| 1     | In progress           |
| 15    | Debug mode            |
| 16    | Measurement completed |

# B.7 Status words

# B.7.1 Status Word 1

| Bit number | Status description                                      |
|------------|---------------------------------------------------------|
| 0          | Core EEPROM Checksum Error (Config, Powerdown, Program) |
| 1          | Core RAM Test Error                                     |
| 2          | Real-Time Interrupt Failure                             |
| 3          | Sensor Failure (A003)                                   |
| 4          | Temperature Sensor Out-of-Range (A004)                  |
| 5          | Calibration Failure (Zero, Density, Temperature)        |
| 6          | Other Failure                                           |
| 7          | Transmitter Initializing/Warming Up (Low Power Fault)   |
| 8          | Primary Variable Out-Of-Limits                          |
| 9          | Non-Primary Variable Out-Of-Limits                      |
| 10         | Simulation Mode Active (A132)                           |
| 11         | Undefined                                               |
| 12         | Watchdog Error                                          |
| 13         | Cold Start (HART bit)                                   |
| 14         | Transmitter Configuration Changed (HART bit)            |
| 15         | Fault (Failure has occurred which affects accuracy)     |

# B.7.2 Status Word 2

| Bit number | Status description                                             |
|------------|----------------------------------------------------------------|
| 0          | Primary mA Output Saturated (A100)                             |
| 1          | Secondary mA Output Saturated (A113)                           |
| 2          | Primary mA Output Fixed (A101)                                 |
| 3          | Secondary mA Output Fixed (A114)                               |
| 4          | Density Outside Limits (A8)                                    |
| 5          | Drive Over-Range (A102)                                        |
| 6          | PIC/Daughterboard Communication Failure (A029)                 |
| 7          | External Input Failure (A115)                                  |
| 8          | Core EEPROM Checksum Error (Config, Powerdown, Program) (A001) |
| 9          | Core RAM Error (A002)                                          |
| 10         | Sensor Not Responding (No Tube Interrupt) (A003)               |

| Bit number | Status description                                            |
|------------|---------------------------------------------------------------|
| 11         | Temperature Sensor Out-of-Range (A004)                        |
| 12         | Input Over-Range (A005)                                       |
| 13         | Frequency Output Saturated (A110)                             |
| 14         | Transmitter Not Characterized (Flowcal or Sensor Type) (A006) |
| 15         | Real-Time Interrupt Failure (A007)                            |

# B.7.3 Status Word 3

| Bit number | Status description                                                                                         |
|------------|----------------------------------------------------------------------------------------------------|
| 0          | Burst Mode Enabled (A106) (AI Simulate enabled on Model 2700 transmitters with PROFIBUS-PA, firmware v2.2) |
| 1          | Power Reset Occurred (A107)                                                                                |
| 2          | Transmitter Initializing/Warming Up (Low Power Fault) (A009)                                               |
| 3          | Sensor/Xmtr Communication Failure (A028)                                                                   |
| 4          | Paper Out (A130)                                                                                           |
| 5          | Event #2 Triggered (A108) (basic event model)                                                              |
| 6          | Event #1 Triggered (A109) (basic event model)                                                              |
| 7          | Sensor/Xmtr Communication Failure (A026)                                                                   |
| 8          | Calibration Failure (Autozero, Density, Temperature) (A010)                                                |
| 9          | Excess Calibration Correction, Zero too Low (A011)                                                         |
| 10         | Excess Calibration Correction, Zero too High (A012)                                                        |
| 11         | Process Too Noisy to Perform Auto Zero (A013)                                                              |
| 12         | Transmitter Failed (A014)                                                                                  |
| 13         | Data Loss Possible (Totals+Inventories Questionable) (A103)                                                |
| 14         | Calibration-In-Progress (Autozero, Density, Temperature) (A104)                                            |
| 15         | Slug Flow (A105)                                                                                           |

# B.7.4 Status Word 4

| Bit number | Status description                                                |
|------------|-------------------------------------------------------------------|
| 0          | Petroleum Measurement: Temperature Outside Standard Range (A116)  |
| 1          | Petroleum Measurement: Line Density Outside Standard Range (A117) |
| 2          | Line RTD Temperature Out-Of-Range (A016)                          |
| 3          | Case/Meter RTD Temperature Out-Of-Range (A017)                    |
| 4          | Flow Direction (0=Forward/Zero, 1=Reverse)                        |
| 5          | Factory Configuration Data Is Invalid                             |

| Bit number | Status description                                         |
|------------|------------------------------------------------------------|
| 6          | Concentration Measurement: Unable to fit curve data (A120) |
| 7          | Last Measured Value Override Active                        |
| 8          | Enhanced Density Extrapolation Alarm (A121)                |
| 9          | Cal Factors Unentered (Flocal Mandatory) (A020)            |
| 10         | 1000/2000/3000 EEPROM Checksum Error (A018)                |
| 11         | 1000/2000/3000 RAM Test Error (A019)                       |
| 12         | Unrecognized/Unentered Sensor Type (K1 Mandatory) (A021)   |
| 13         | Core configuration database corrupt (A022)                 |
| 14         | Core powerdown totals corrupt (A023)                       |
| 15         | Core program corrupt (A024)                                |

# B.7.5 Status Word 5

| Bit number | Status description                                                              |
|------------|---------------------------------------------------------------------------------|
| 0          | Core Protected Boot Sector Fault (invalid/corrupt application) (A025)           |
| 1          | For Series 1000/2000/3000: Software Upgrade Recommended (A112)                  |
|            | For Enhanced Core Processors: Data Bad (Fault exists and LMV timer has expired) |
| 2          | Frequency Output Fixed (A111)                                                   |
| 3          | Primary mA Readback Failure                                                     |
| 4          | Discrete Output 1 Status (0=OFF, 1=ON)                                          |
| 5          | Discrete Output 2 Status (0=OFF, 1=ON)                                          |
| 6          | Density Calibration in Progress (D3)                                            |
| 7          | Density Calibration in Progress (D4)                                            |
| 8          | DO3 Status (0=OFF, 1=ON)                                                        |
| 9          | DO4 Status (0=OFF, 1=ON)                                                        |
| 10         | Temperature Calibration-in-Progress (Slope)                                     |
| 11         | Temperature Calibration-in-Progress (Offset)                                    |
| 12         | Density Calibration in Progress (Flowing Density)                               |
| 13         | Density Calibration in Progress (D2)                                            |
| 14         | Density Calibration in Progress (D1)                                            |
| 15         | Zero Calibration in Progress                                                    |

# B.7.6 Status Word 6

| Bit number | Status description                                                                                 |
|------------|----------------------------------------------------------------------------------------------------|
| 0          | Discrete Input 1 Status (0=OFF, 1=ON)                                                              |
|            | Weights and Measures: Database Checksum for Core Processors Only                                   |
| 1          | Discrete Input 2 Status (0=OFF, 1=ON)                                                              |
|            | Weights and Measures: Database Checksum for Core Processors Only                                   |
| 2          | Discrete Output 1 Fixed (A118)                                                                     |
|            | Weights and Measures: Database Checksum for Core Processors Only                                   |
| 3          | Discrete Output 2 Fixed (A119)                                                                     |
|            | Weights and Measures: Database Checksum for Core Processors Only                                   |
| 4          | Discrete Output 3 Fixed (A122)                                                                     |
|            |                                                                                                    |
| 5          | Discrete Output 4 Fixed (A123)<br>Weights and Massures: Database Checksum for Core Processors Only |
|            |                                                                                                    |
| 6          | Security Breach (A27)<br>Weights and Measures: Database Checksum for Core Processors Only          |
| 7          | Frequency Input Saturated (A124)                                                                   |
| /          | Weights and Measures: Database Checksum for Core Processors Only                                   |
| 8          | Discrete Event 1 Status                                                                            |
|            | Discrete Batch: Batch Timeout (A125) for 1500 and Series 3000 Only                                 |
| 9          | Discrete Event 2 Status                                                                            |
|            | Discrete Batch: Batching for 1500 and Series 3000 Only                                             |
| 10         | Discrete Event 3 Status                                                                            |
|            | Discrete Batch: Batch End Warn for Series 3000 Only                                                |
| 11         | Discrete Event 4 Status                                                                            |
|            | Discrete Batch: Batch Overrun (A126) for Series 3000 Only                                          |
| 12         | Discrete Event 5 Status                                                                            |
|            | Discrete Batch: Batch Pump for Series 3000 Only                                                    |
| 13         | Discrete Batch: Batch Primary Valve for 1500 and Series 3000 Only                                  |
| 14         | Discrete Batch: Batch Secondary Valve for 1500 and Series 3000 Only                                |
| 15         | Incorrect Board Type (A30)                                                                         |
|            | Discrete Batch: Start Not Okay for 1500 and Series 3000 Only                                       |

#### Note

Not all alarms are applicable to all transmitters. For more information, see the transmitter configuration manual for your transmitter.

# B.7.7 Status Word 7

| Bit number | Status description                                      |
|------------|---------------------------------------------------------|
| 0          | K1/FCF Combination Unrecognized                         |
| 1          | Warming Up                                              |
| 2          | Low Power (A031)                                        |
| 3          | Tube Not Full (A033)                                    |
| 4          | Smart Meter Verification / Outputs in fault (A032)      |
| 5          | Smart Meter Verification / Outputs at last value (A131) |
| 6          | PIC UI EEPROM Error (A133)                              |
| 7          | NVM Initialized (transmitter)                           |
| 8          | Power Outage (A136)                                     |
| 9          | NOC Measurements Paused (A137)                          |
| 10         | TBR Active (A138)                                       |
| 11         | External Water Cut Out of Range (A139)                  |
| 12         | TMR Active (A140)                                       |
| 13         | One or more DDC Triggers Completed (A141)               |
| 14         | Smart Meter Verification failed (A34)                   |
| 15         | Smart Meter Verification aborted (A35)                  |

# C Specifications

#### **Physical specifications**

| Physical specifications | Description                                                                |
|-------------------------|----------------------------------------------------------------------------|
| Housing                 | Plastic housing with snap-on connection to DIN rail Protection class: IP20 |
| Dimensions              | 4.72 in x 2.95 in x 1.06 " LxWxH (120 mm x 75mm x 27mm)                    |

### **Electrical specifications**

| Electrical specifications | Description            |
|---------------------------|------------------------|
| Power supply              | 24 V ±10%              |
| Power consumption         | Maximum: 280mA on 24 V |
|                           | Typical: 100mA         |

### **Environmental specifications**

| <b>Environmental specifications</b> | Description                                                                                     |
|-------------------------------------|-------------------------------------------------------------------------------------------------|
| Relative humidity                   | 5 to 95% non-condensing                                                                         |
| Temperature                         | Operating: 32 °F (0.0 °C) to 131 °F (55.0 °C)<br>Ambient: -13 °F (-25.0 °C) to 185 °F (85.0 °C) |

### EMC compliance (CE) specifications

Complies with EMC directive 2004/108/EC.

| EN 61001-6-4 (2007) | Emission standard for industrial environment    | EN 55016-2-3 (2006) Class A                                                                                     |
|---------------------|-------------------------------------------------|----------------------------------------------------------------------------------------------------|
| EN 61000-6-2 (2005) | Immunity standard for<br>industrial environment | EN 61000-4-2 (2009)<br>EN 61000-4-3 (2006)<br>EN 61000-4-4 (2004)<br>EN 61000-4-5 (2005)<br>EN 61000-4-6 (2007) |

#### UL/c-UL compliance specifications

The certification has been documented by UL in file E214107.

#### Galvanic isolation on Modbus serial interface

| EN 60950-1 (2001) | Pollution Degree 2                        |
|-------------------|-------------------------------------------|
|                   | Material Group IIIb                       |
|                   | 250 VRMS or 250 VDC: Working voltage      |
|                   | 500 V: Secondary circuit transient rating |

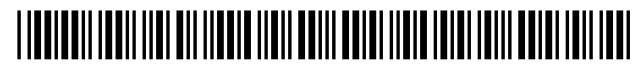

MMI-20019808 Rev. AF 2022

For more information: www.emerson.com

©2022 Micro Motion, Inc. All rights reserved.

The Emerson logo is a trademark and service mark of Emerson Electric Co. Micro Motion, ELITE, ProLink, MVD and MVD Direct Connect marks are marks of one of the Emerson Automation Solutions family of companies. All other marks are property of their respective owners.

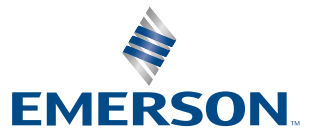

**MICRO MOTION**<sup>®</sup>